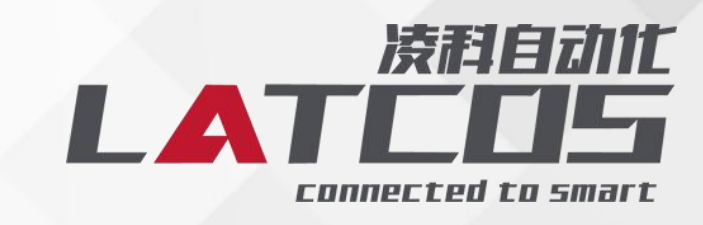

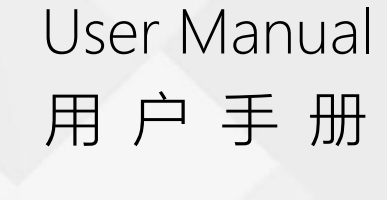

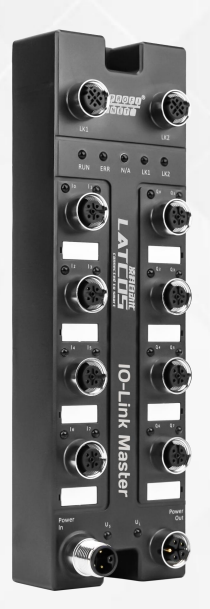

## STORM67 系列 IO-Link 主站模块

PROFINET\_RT 协议 EtherNET/IP 协议 CC-LINK IE FIELD BASIC 协议 EtnerCAT 协议 IO-Link 主站协议

#### 版本信息

| 版本号   | 修改日期       | 版本说明 | 修改人 |
|-------|------------|------|-----|
| V1.00 | 2024.11.12 | 发布版本 | 刘小锋 |
|       |            |      |     |
|       |            |      |     |
|       |            |      |     |
|       |            |      |     |
|       |            |      |     |
|       |            |      |     |

#### 所有权信息

未经版权所有者同意,不得将本文档的全部或者部分以纸质或者电子文档的形式重新发布。

#### 免责声明

本文档只用于辅助读者使用产品,本公司不对使用该文档中的信息而引起的损失或者错误负责。本文档描述的产品和文本正在不断地开发和完善中。无锡凌科自动化有限公司有权利在未通知用户的情况下修改本文档。

#### 文档使用说明

本文档描述产品功能规格、安装、操作及设定,以及有关网络协议内容。该文档仅适用 于训练有素的电气自动化工程师使用。

#### 专利说明

本产品的设计者已经对产品的外观和技术实现方法申请了专利保护,任何试图抄袭、仿 制或者反向设计的行为都可能触犯法律。

#### 安全事项

本产品为工业场合使用的专业设备,需具备电气操作经验的工作人员才可使用。使用前 请务必仔细阅读本手册,并依照指示操作,以免造成人员伤害或产品受损。

本产品符合 IP67 防护等级设计。

#### 软件下载

请登录无锡凌科自动化技术有限公司官网 www.latcos.cn 下载。

| 目录                                  |    |
|-------------------------------------|----|
| 1. 产品概述                             | 4  |
| 2. 命名规则                             | 6  |
| 2.1 命名规则                            | 7  |
| 2.2 型号列表                            | 8  |
| 3. 产品参数                             | 9  |
| 3.1 通用参数                            | 10 |
| 3.2 输入输出电气                          | 11 |
| 3.2.1 PROFINET 总线模块参数               | 11 |
| 3.2.2 EtherCAT 总线模块参数               | 12 |
| 3.2.2 EtherNET/IP 总线模块参数            | 13 |
| 3.2.2 CC-Link IE Field Basic 总线模块参数 | 14 |
| 4. 产品面板介绍                           | 15 |
| 4.1 模块结构                            | 16 |
| 4.2 LED 指示灯功能                       | 17 |
| 4.3 接口电气连接                          | 18 |
| 4.3.1 电源接口 (M12 L-code)             |    |
| 4.3.2 网络接口 (M12 D-code)             |    |
| 4.3.3 IO 接口 (M12 A-code)            | 19 |
| 5. 安装和接线                            | 20 |
| 5.1 外形尺寸图                           | 22 |
| 5.2 安装环境要求                          | 23 |
| 5.3 模块安装                            | 23 |
| 5.4 接线指导                            |    |
| 5.4.1 电源接口接线图                       |    |
| 5.4.2 IO 接口接线图                      |    |
| <ol> <li>6. 参致说明</li></ol>          |    |
| 6.│ 参致说明                            |    |
| 0.1.1 输出演全保持功能                      |    |
| 6.1.2 PROFINET 土站能直 ISDU 参数         |    |
| で.1.3UI/UU/IU-LITIK 保いり形            | 20 |
| 0.2 FROFINET 土珀组心心吐用                |    |
|                                     |    |

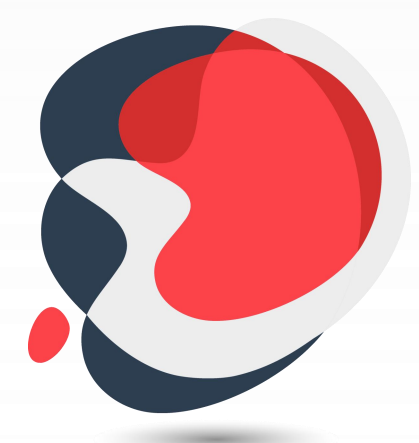

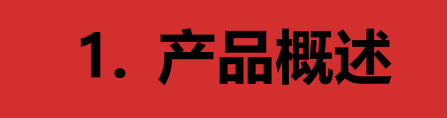

#### 前言

本产品为工业场合使用的专业设备,需具备电气操作经验的工作人员才可使用。使用前 请务必仔细阅读本手册,并依照指示操作,以免造成人员伤害或产品受损。

STORM67 系列 IO-Link 主站 IP67 模块, 是标准 IO 架构的 IO-Link 主站设备, 以太 网总线支持 PROFINET、EtherNET/IP, CC-LINK IE FIELD BASIC、EtherCAT 等太网总线接口, 用户侧支持 IO-Link 协议, 是属于总线从站以及 IO-Link 主站的网关设备。无论是总 线接口还是 IO-Link 接口,都可以和多个厂商的设备对接,兼容性高,为用户数据采集、优 化系统配置、简化现场配线、提高系统可靠性等提供多种选择。

产品特点:

● IP67 防护等级

适用于严苛的工业环境

• 体积小巧

适用于空间狭小的应用

● 速度快

基于高性能通讯芯片

● 易诊断

创新的通道指示灯设计,紧贴通道,通道状态一目了然,检测、维护方便,网页参数设置,更加方便设置。

● 布线简单快捷

采用标准电缆接线简单

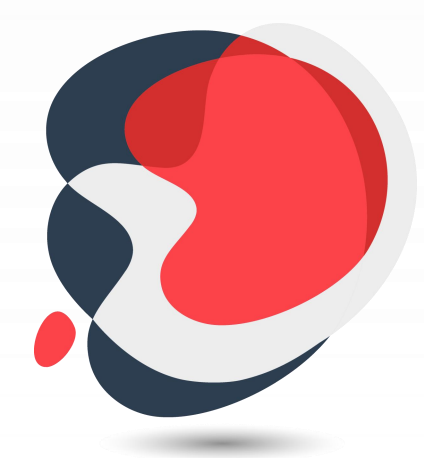

# 2. 命名规则

### 2.1 命名规则

# $\frac{\mathsf{PN-}}{(1)} \frac{\mathsf{08}}{(2)} \frac{\mathsf{IOL}}{(3)} \frac{\mathsf{IOL}}{(4)} \frac{\mathsf{(5)}}{(5)}$

| 编号  | 含义           | 说明                              |
|-----|--------------|---------------------------------|
|     |              | PN:PROFINET 协议的简称               |
| (1) | 以太网总线协议      | EA:EtherCAT 协议的简称               |
|     |              | EP:EtherNET/IP 协议的简称            |
|     |              | CE:CC-LINK IE FIELD BASIC 协议的简称 |
| (2) | IO-Link 接口数量 | 08:8个:IO-Link 端口                |
| (3) | I/O 接口       | 空:Class-A                       |
| (4) | 产品技术         | IOL:IO-Link 简称                  |
| (5) | 输入信号类型       | 空:PNP                           |

### 2.2 型号列表

| 型号       | 产品描述                                                  |
|----------|-------------------------------------------------------|
| PN-08IOL | PROFINET 总线协议 8 x Class-A 端口的 IO-Link 主站              |
| EA-08IOL | EtherCAT 总线协议 8 x Class-A 端口的 IO-Link 主站              |
| EP-08IOL | EtherNET/IP 总线协议 8x Class-A 端口的 IO-Link 主站            |
| CE-08IOL | CC-LINK IE FIELD BASIC 总线协议 8x Class-A 端口的 IO-Link 主站 |

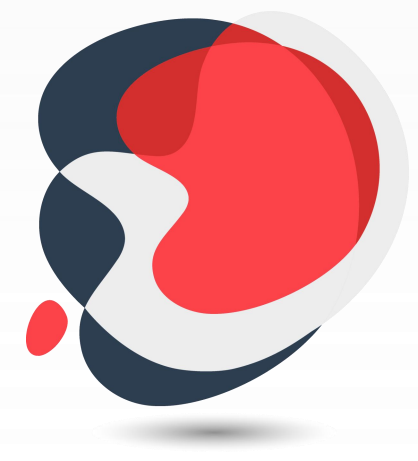

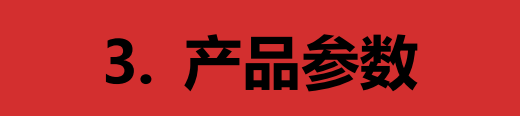

### 3.1 通用参数

| 通讯接口参数              |                                                      |  |  |  |
|---------------------|------------------------------------------------------|--|--|--|
| 总线协议                | PROFINET、EtherCAT、EtherNet/IP、CC-Link IE Field Basic |  |  |  |
| 总线接口                | 2*M12,4PIN,D-Code 孔端                                 |  |  |  |
| 电气隔离                | 500V                                                 |  |  |  |
| 数据传输介质              | 5 类以上的 UTP 或 STP (推荐 STP)                            |  |  |  |
| 传输距离                | ≤100m (单根网线长度)                                       |  |  |  |
|                     | 技术参数                                                 |  |  |  |
| 组态方式                | 通过主站所对应的编程软件                                         |  |  |  |
| 电源接口                | 2*M12,5PIN,L-Code 孔端                                 |  |  |  |
| 电源                  | 24VDC (18~36VDC)                                     |  |  |  |
| Us总电流               | Max:9A                                               |  |  |  |
| Us消耗电流              | ≤150mA                                               |  |  |  |
| UL 总电流              | Max:9A                                               |  |  |  |
| U <sub>L</sub> 消耗电流 | 25mA+传感器供电电流+负载输出电流                                  |  |  |  |
| GNDs 与 GNDL 间电气隔离   | 有                                                    |  |  |  |
| 重量                  | 约 520g                                               |  |  |  |
| 尺寸                  | 200×60×30mm                                          |  |  |  |
| 工作温度                | -25~70°C                                             |  |  |  |
| 存储温度                | -40~85°C                                             |  |  |  |
| 相对湿度                | 5%-95%无冷凝                                            |  |  |  |
| 防护等级                | IP67                                                 |  |  |  |

### 3.2 输入输出电气

### 3.2.1 PROFINET 总线模块参数

| シロヨロ             |                                                   |
|------------------|---------------------------------------------------|
| 厂 叩 空 亏          | PIN-UOIUL                                         |
| 总线协议             | PROFINET                                          |
| 额定电压             | 24VDC (18~36VDC)                                  |
| DI/DO/IO-Link 接口 | 8 x M12-A,5Pin,孔端                                 |
| IO-Link 通道数      | 8                                                 |
| IO-Link 版本       | V1.1                                              |
| IO-Link 传输速率     | COM1 (4.8kbps) 、COM2 (38.4kbps) 、COM3 (230.4kbps) |
| 输入最大通道数          | 最大 16                                             |
| 输入信号类型           | PNP                                               |
| 输入滤波             | 支持, 默认配置为 5ms                                     |
| 输出最大通道数          | 最大 8                                              |
| 单通道输出最大电流        | MAX 500mA(IEC 61131-2 type 2)                     |
| 输出信号类型           | PNP/NPN                                           |
| 负载类型             | 阻性负载、感性负载                                         |
| 输出总电流            | 9A                                                |
| 端口保护             | 过流保护                                              |
| 隔离方式             | Us和UL不隔离                                          |
| 通道信号灯            | 支持                                                |

### 3.2.2 EtherCAT 总线模块参数

| 产品型号             | EA-08IOL                                     |
|------------------|----------------------------------------------|
| 总线协议             | EtherCAT                                     |
| 额定电压             | 24VDC (18~36VDC)                             |
| DI/DO/IO-Link 接口 | 8 x M12-A,5Pin,孔端                            |
| IO-Link 通道数      | 8                                            |
| IO-Link 版本       | V1.1                                         |
| IO-Link 传输速率     | COM1(4.8kbps)、COM2(38.4kbps)、COM3(230.4kbps) |
| 输入最大通道数          | 最大 16                                        |
| 输入信号类型           | PNP                                          |
| 输入滤波             | 支持, 默认配置为 5ms                                |
| 输出最大通道数          | 8                                            |
| 单通道输出最大电流        | MAX 500mA(IEC 61131-2 type 2)                |
| 输出信号类型           | PNP/NPN                                      |
| 负载类型             | 阻性负载、感性负载                                    |
| 输出总电流            | 9A                                           |
| 端口保护             |                                              |
| 隔离方式             | Us和UL不隔离                                     |
|                  |                                              |

### 3.2.2 EtherNet/IP 总线模块参数

| 产品型号             | EP-08IOL                                       |
|------------------|------------------------------------------------|
| 总线协议             | EtherNet/IP                                    |
| 额定电压             | 24VDC (18~36VDC)                               |
| DI/DO/IO-Link 接口 | 8 x M12-A,5Pin,孔端                              |
| IO-Link 通道数      | 8                                              |
| IO-Link 版本       | V1.1                                           |
| IO-Link 传输速率     | COM1(4.8kbps), COM2(38.4kbps), COM3(230.4kbps) |
| 输入最大通道数          | 最大 16                                          |
| 输入信号类型           | PNP                                            |
| 输入滤波             | 支持, 默认配置为 5ms                                  |
| 输出最大通道数          | 8                                              |
| 单通道输出最大电流        | MAX 500mA(IEC 61131-2 type 2)                  |
| 输出信号类型           | PNP/NPN                                        |
| 负载类型             | 阻性负载、感性负载                                      |
| 输出总电流            | 9A                                             |
| 端口保护             | 过流保护                                           |
| 隔离方式             | Us和UL不隔离                                       |
|                  |                                                |

### 3.2.2 CC-Link IE Field Basic 总线模块参数

| 产品型号             | CE-08IOL                                     |  |
|------------------|----------------------------------------------|--|
| 总线协议             | CC-Link IE Field Basic                       |  |
| 额定电压             | 24VDC (18~36VDC)                             |  |
| DI/DO/IO-Link 接口 | 8 x M12-A,5Pin,孔端                            |  |
| IO-Link 通道数      | 8                                            |  |
| IO-Link 版本       | V1.1                                         |  |
| IO-Link 传输速率     | COM1(4.8kbps)、COM2(38.4kbps)、COM3(230.4kbps) |  |
| 输入最大通道数          | 最大 16                                        |  |
| 输入信号类型           | PNP                                          |  |
| 输入滤波             | 支持, 默认配置为 5ms                                |  |
| 输出最大通道数          | 8                                            |  |
| 单通道输出最大电流        | MAX 500mA(IEC 61131-2 type 2)                |  |
| 输出信号类型           | PNP/NPN                                      |  |
| 负载类型             | 阻性负载、感性负载                                    |  |
| 输出总电流            | 9A                                           |  |
| 端口保护             |                                              |  |
| 隔离方式             | Us和UL不隔离                                     |  |
|                  |                                              |  |

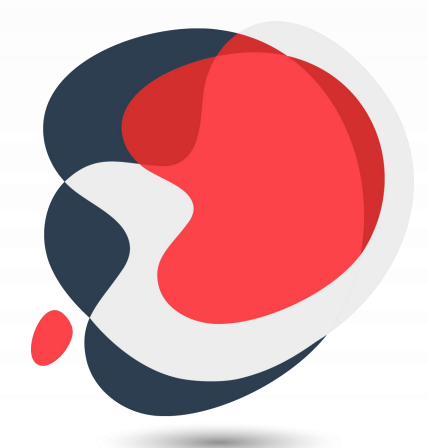

# 4. 产品面板介绍

### 4.1 模块结构

模块各部位介绍

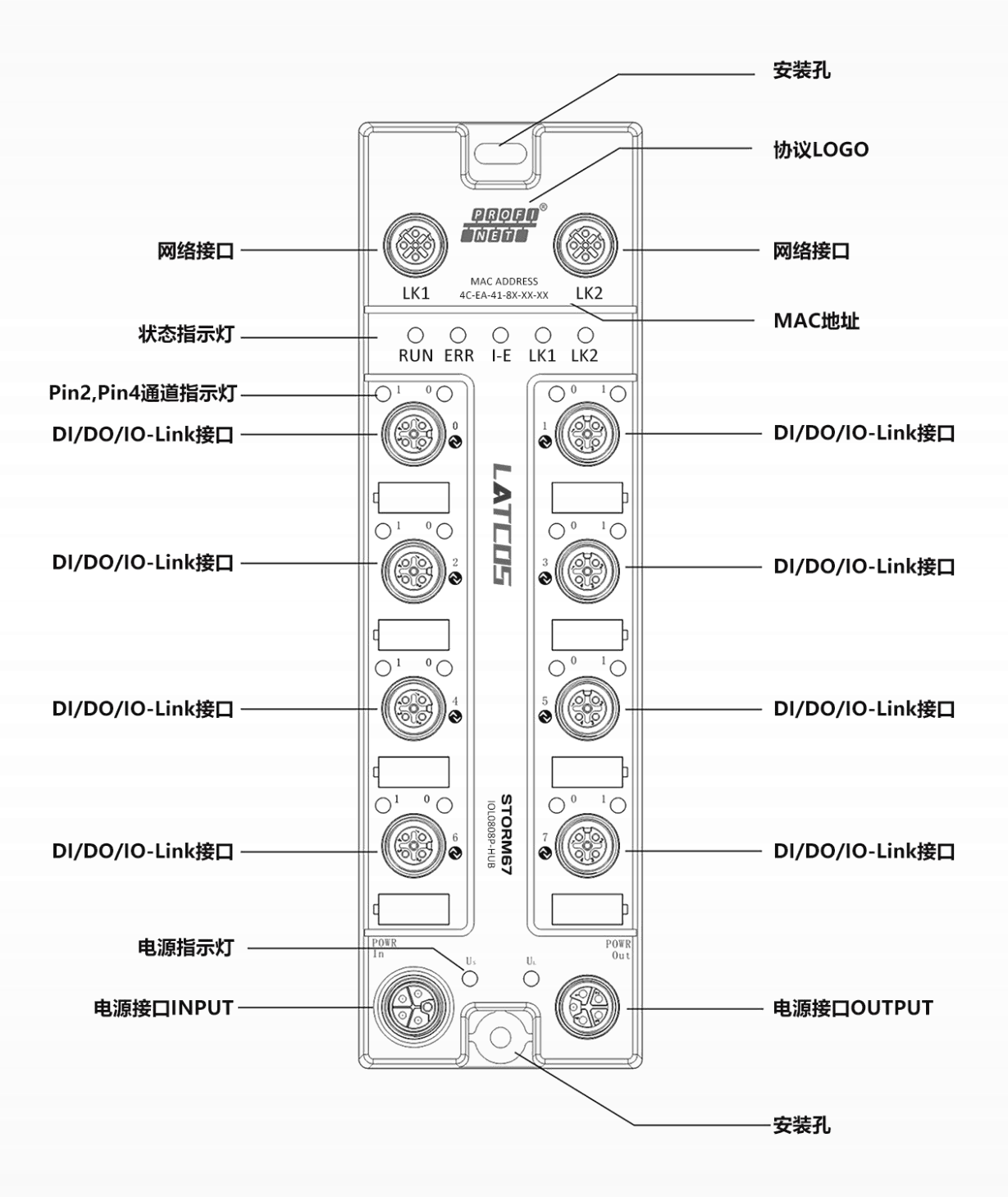

### 4.2 LED 指示灯功能

| 标识  | 名称                    | 颜色          | 状态 | 描述                                   |
|-----|-----------------------|-------------|----|--------------------------------------|
| RUN | 运行状态指示灯               | 绿色          | 常亮 | 模块正常运行                               |
|     |                       |             | 熄灭 | 模块没有运行                               |
|     | デ体件数比二加               |             | 常亮 | 模块工作出现异常                             |
| EKK | 糸鈗古誉指示灯               | 11世         | 熄灭 | 系统正常运行或未上电                           |
|     |                       | 19 <i>4</i> | 闪烁 | IO-Link 掉站报警                         |
| I-E | IO-LINK 捍站报警          | 绿色          | 熄灭 | IO-Link 正常通讯或者 IO-Link 不启用           |
|     |                       |             | 常亮 | 建立网络连接                               |
| LK1 | 网络指示灯 1               | 绿色          | 闪烁 | 网络连接并有数据交互                           |
|     |                       |             | 熄灭 | 无数据交互或异常                             |
|     |                       |             | 常亮 | 建立网络连接                               |
| LK2 | 网络指示灯 2               | 绿色          | 闪烁 | 网络连接并有数据交互                           |
|     |                       |             | 熄灭 | 无数据交互或异常                             |
|     | 乏众中语也二如               | 归去          | 常亮 | 电源供电正常                               |
|     | 糸鈗电源指示灯               | 球巴          | 熄灭 | 模块未上电或电源供电异常                         |
|     | 夕柴中运长二近               | 绿色          | 常亮 | 电源供电正常                               |
| UL  | ()<br>页 载 电 源 指 示 火 ] |             | 熄灭 | 模块未上电或电源供电异常                         |
|     |                       |             | 常亮 | Pin4 输入或输出的状态为 1 (IO 功能)             |
|     |                       | 经历          | 闪烁 | IO-Link 通信连接成功(IO-Link 功能)           |
|     | Pin4 通迫指示KJ           | 绿巴          | 熄灭 | Pin4 输入或输出的状态为 0(IO 功能), IO-Link 通   |
|     |                       |             |    | 信未连接(IO-Link 功能)。                    |
|     |                       | 绿色          | 常亮 | IO-Link 供电(IO-Link 功能)。IO 供电(IO 功能)。 |
| 0   | ふ山供电指示灯<br>           |             | 熄灭 | 端口未供电                                |

### 4.3 接口电气连接

### 4.3.1 电源接口 (M12 L-code)

电源输入口定义

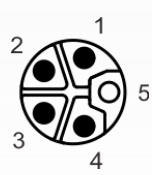

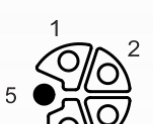

电源输出口定义

| 引脚编号 | 功能  | 描述          | 线芯颜色 |
|------|-----|-------------|------|
| 1    | Us+ | +24V(系统供电)  | 棕    |
| 2    | UL- | 0V (负载供电)   | 白    |
| 3    | Us- | 0V (系统供电)   | 蓝    |
| 4    | UL+ | +24V (负载供电) | 黑    |
| 5    | PE  | 保护接地 PE     | 灰    |

### 4.3.2 网络接口 (M12 D-code)

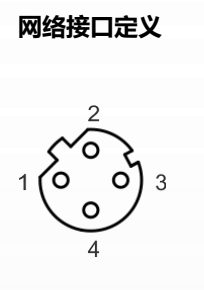

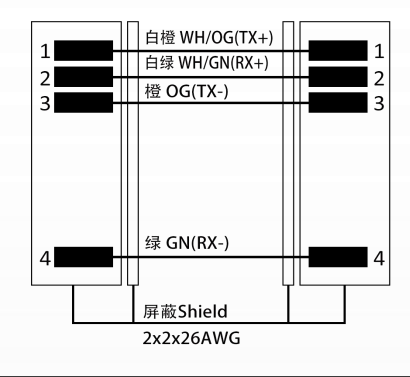

| 引脚编号 | 功能  | 描述    |
|------|-----|-------|
| 1    | TX+ | 发送数据+ |
| 2    | RX+ | 接收数据+ |
| 3    | TX- | 发送数据- |
| 4    | RX- | 接收数据- |

### 4.3.3 IO 接口 (M12 A-code)

IO 接口定义

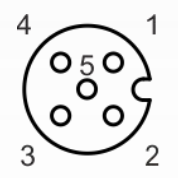

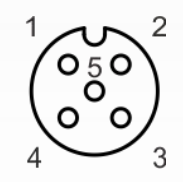

| 引脚编号 | 功能      | 描述            | 线芯颜色 |
|------|---------|---------------|------|
| 1    | UL+     | +24V (负载供电)   | 棕    |
| 2    | DI B    | 信号输入          | 白    |
| 3    | UL-     | 0V (负载供电)     | 蓝    |
| 4    | DI/DO A | DI/DO/IO-Link | 黑    |
| 5    | PE      | 保护接地 PE       | 灰    |

#### 注意:

Pin1 和 Pin3 电源来自于系统供电 Us, Pin4 信号输出供电也由 Us 提供。 Pin2 电源来自于 UL, Class-A 接口若不使用 Pin2 输出功能, UL 可不接。

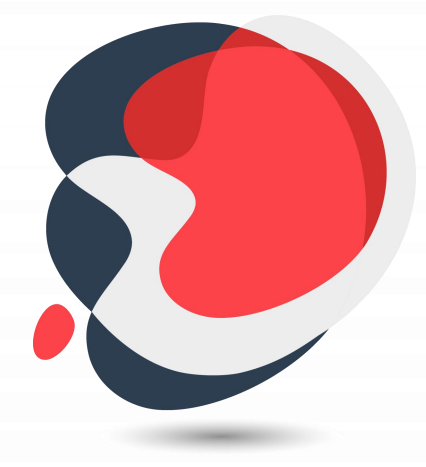

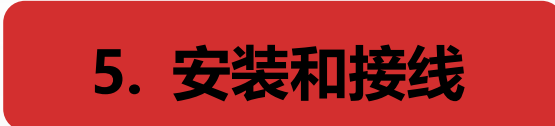

版本号 V1.00

### 5.1 外形尺寸图

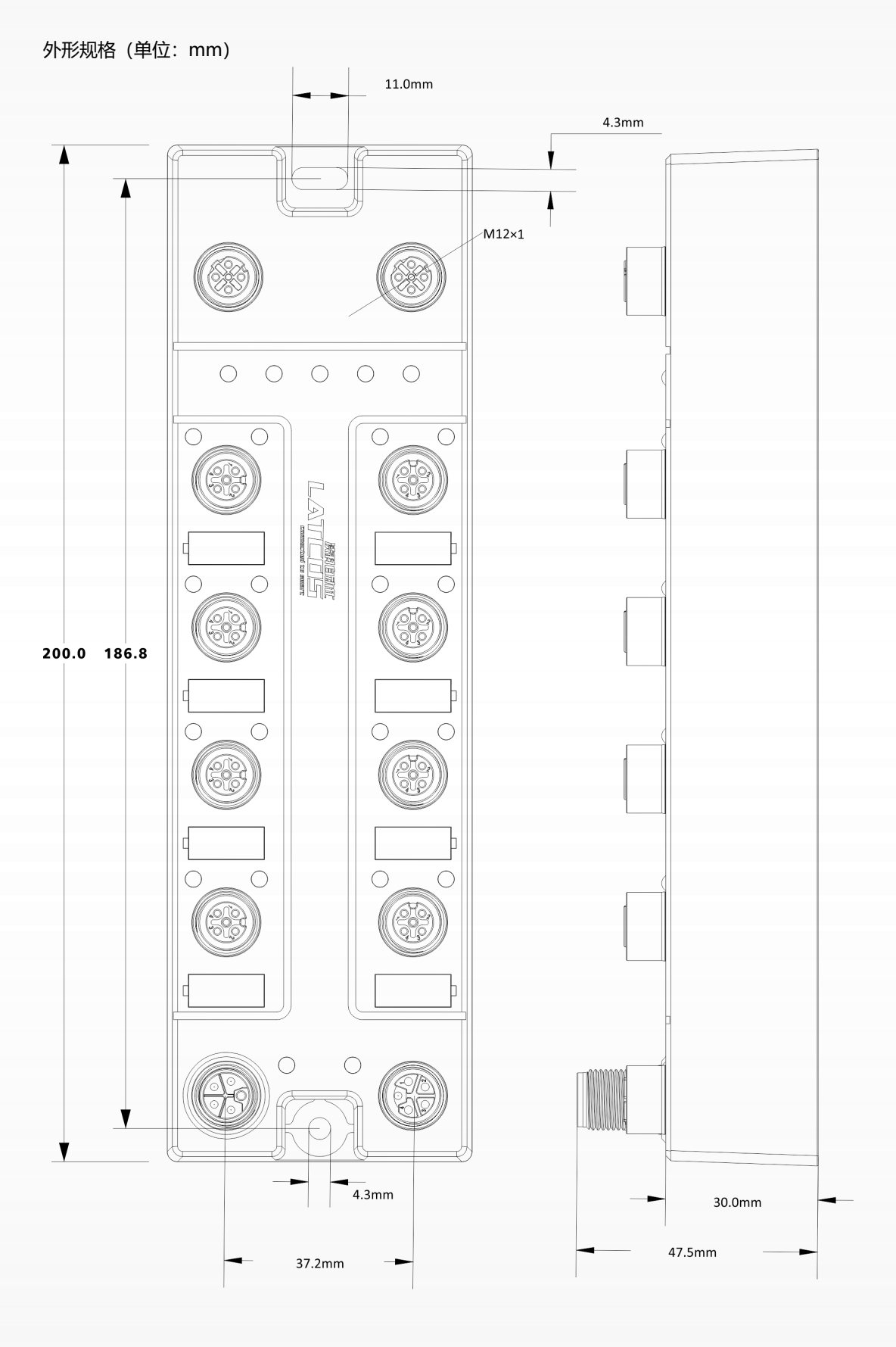

### 5.2 安装环境要求

请避免安装在以下场所:

日光直射的场所 环境温度或相对湿度超出模块规格的场所 有腐蚀性气体、可燃性气体的场所 有酸、油、化学药品飞沫的场所 有粉尘、铁屑、火星飞溅的场所 直接致模块本体遭受巨大冲击、震动的场所 有强电场、磁场、辐射、静电干扰的场所 附近有动力线、交流强电线的场所

### 5.3 模块安装

请选用 M4\*22mm 及以上规格的螺丝对模块本体进行紧固安装。

![](_page_22_Figure_6.jpeg)

模块的安装孔位尺寸如下图所示。

![](_page_22_Figure_8.jpeg)

### 5.4 接线指导

### 5.4.1 电源接口接线图

![](_page_23_Figure_3.jpeg)

#### 注意事项

- •推荐系统电源和负载电源分别采用不同的开关电源进行供电,保证运行的稳定性。
- ●电源供给规则参考"电源供给规则"章节。

### 5.4.2 IO 接口接线图

![](_page_23_Figure_8.jpeg)

![](_page_23_Figure_9.jpeg)

![](_page_23_Figure_10.jpeg)

#### 注意事项

●请在未使用的连接器接口上安装模块配套的防水帽并将其拧紧,已达到 IP67 防护等级。

●关于数字量输入,请遵循 EN61131-2,类型 2 的输入指导。

ΡE

![](_page_24_Picture_1.jpeg)

![](_page_24_Picture_2.jpeg)

### 6.1 参数说明

#### 6.1.1 输出清空保持功能

清空/保持功能针对各个端口的输出信号,此功能可以配置在总线异常状态下的模块输出动作。支持三 种类型操作:

低电平输出 (Clear 0) : 通讯断开时, 模块输出通道输出低电平。

高电平输出 (Clear 1) : 通讯断开时, 模块输出通道输出高电平。

保持输出:通讯断开时(Hold last value),模块输出通道输出一直保持最后状态电平。

#### 6.1.2 PROFINET 主站配置 ISDU 参数

由于协议的限制, PROFINET 主站不支持 ISDU 的读操作, 仅支持在组态之前 ISDU 写操作。如需多 个写操作, 可多次下发组态操作, 从站通常支持保存配置, 且加电不丢失配置。

PROFINET 主站 Index、Subindex、Length 字段只能填入十进制 DEC 值

凌科从站 IOL0808P-HUB 支持配置输入滤波功能,输出错误模式,输出错误值设置等功能。以下按照端口 1 接从站 IOL0808P-HUB, 且端口 1 状态显示 3(IO-Link OP 状态)为例,介绍这三个功能的配置方法。

例 1: 需求同上, Index 设置为 65 (0x0041)、Subindex 设置为 0 (0x00)、Length 设置为 1 (0x02)、Data 设置为 05。

**例 2**: 需求同上, Index 设置为 66 (0x0042)、Subindex 设置为 0 (0x00)、Length 设置为 1 (0x10)、Data 设置为 0F。

**例 3**: 需求同上, Index 设置为 67 (0x0043)、Subindex 设置为 0 (0x00)、Length 设置为 1 (0x01)、Data 设置为 0F。

● PROFINET 主站 ISDU 配置功能以 TIA Portal V17 软件为例介绍配置方法,具体步骤详见 6.2.1 章节中的 ISDU 参数配置。

#### 6.1.3 DI/DO/IO-Link 模式功能

#### 1、 端口 DI/DO 模式

◆ Pin2 固定为 DI 模式。默认不配置。

◆ PROFINET 主站各个端口 Pin4 支持标准 DI/DO (NPN 或者 PNP) 模式,在模块中选择对应标准 DI、标准 DO (NPN)、标准 DO (PNP) 模式即可,默认不配置。

◆ PROFINET 主站端口标准 DI/DO 模式, 过程数据参考附录 E。

#### 2、 端口 IO-Link 模式

◆ PROFINET 主站各个端口均支持 IO-Link 模式。

 ◆ 正常情况下,从站过程数据长度应和配置对应的模块数据长度保持一致,但也可兼容。例如:从站过程数据为输入 2 字节,模块也可以选择输入大于 2 字节,如输入 4 字节;但不可以选择输入小于 2 字节, 设备状态会提示输入长度不匹配。

● PROFINET 主站 DI/DO/IO-Link 模式功能以 TIA Portal V17 软件为例介绍配置方法,具体步骤详见 6.2.1 章节中的 DI/DO/IO-Link 设置。

### 6.2 PROFINET 主站组态应用

### 6.2.1 在 TIA Portal V16 软件环境下的应用

#### 1、 准备工作

#### ● 硬件环境

- ≻ 模块型号以 PN-08IOL 为例
  - 0 端口接入 IOL 从站模块 IOL0808P-HUB
- ➤ 计算机一台,预装 TIA Portal V17 软件
- ➤ PROFINET 专用屏蔽电缆
- > 西门子 PLC 一台,本说明以西门子 S7-1200 CPU 1211C DC/DC/DC 为例
- ≻ 开关电源一台
- ≻ 设备配置文件

配置文件获取地址: https://www.latcos.cn

#### ● 硬件组态及接线

请按照"5 安装和接线"要求操作

#### 2、 新建工程

a. 打开 TIA Portal V16 软件,单击"创建新项目",各项信息输入完成后单击"创建",如下图所示。

|          | 创建新项目 |                      |     |
|----------|-------|----------------------|-----|
| ● 打五遍去落日 | 项目名称: | Link主站               |     |
| 17元有观日   | 路径:   | WsersVCFIDesktop曜序调航 |     |
| 🥚 创建新项目  | 版本:   | 17                   |     |
| ▲ 秋款运日   | 作者:   | 15                   |     |
| 17 E VE  | 注释:   |                      | ~   |
| ○ 关闭项目   |       |                      | V   |
|          |       |                      | 864 |
| 3        |       |                      |     |

- 项目名称: 自定义, 可保持默认。
- ◆ 路径:项目保持路径,可保持默认。
- ◆ 版本: 可保持默认。
- ◆ 作者: 可保持默认。
- ◆ 注释: 自定义, 可不填写。

#### 3、 添加 PLC 控制器

🚻 Siemens - C:Wse

Wesktop)程序\涡试\lOLink<u>土</u>站

a. 单击"组态设备",如下图所示。

|                                        | 新手上路                        |  |
|----------------------------------------|-----------------------------|--|
| ● 打开现有项目                               | 项目:"IOLink主站"已成功打开。请选择下一步:  |  |
| ● 创建新项目                                | Лж <b>Б</b>                 |  |
| <ul> <li>移植项目</li> <li>关闭项目</li> </ul> |                             |  |
|                                        | → 设备和网络 日本 知志设备             |  |
|                                        | → PLC 编程 🌮 创建 PLC 程序        |  |
| ● 欢迎光临                                 | → 运动控制 & ☆ 组态<br>技术 社会 工艺对象 |  |
| 🛑 新手上路                                 | → 聖功 参数设置 () 参数设置 聖功        |  |
|                                        | > 可视化 📁 組态 HMI 画面           |  |
|                                        |                             |  |
| ● 已安装的软件                               |                             |  |
| ● 君助                                   |                             |  |
|                                        |                             |  |
| and this tool.                         | 1 项目视图 打开项目视图               |  |

b. 单击"添加新设备",选择当前所使用的 PLC 型号,单击"添加",如下图所示。添加完成后可查看到 PLC 已经添加至设备导航树中。

|       |     |                                                                                                    | 添加新设备   |                            |                                |                              |
|-------|-----|----------------------------------------------------------------------------------------------------|---------|----------------------------|--------------------------------|------------------------------|
| 备与网络  |     | 💮 显示所有设备                                                                                                    | 设备名称:   |                            |                                |                              |
|       |     | 🥥 添加新设备                                                                                                    | PLC_1   |                            |                                |                              |
|       | - 🏤 |                                                                                                    |         | -                          | 设备:                            |                              |
|       |     |                                                                                                    |         | ✓ Im CPU                   |                                |                              |
| 助控制 & | -   |                                                                                                    | 106/192 | CPU 1211C AGDORKY          | -                              | -                            |
|       |     |                                                                                                    | 120125  | 6ES7 211-1AD30-0×80        | 8                              |                              |
|       |     |                                                                                                    |         | 6ES7.211-1AE31-0X80        | CPU 1211C D                    | ODODC                        |
| 被设置   |     |                                                                                                    |         | 6ES7 211-1AE40-0X80        | 4                              | 2                            |
|       |     |                                                                                                    |         | CPU 1212C AC/DC/R/y        | 订货号: 6ES7 211-1A               | E40-0×B0                     |
| 见化    |     |                                                                                                    | HMI     | E CPU 1212C DODODC         | 版本: 14.2                       |                              |
|       |     |                                                                                                    |         | CPU 1212C DODORly          | 1400 -                         |                              |
|       |     |                                                                                                    |         | CPU 1214C AC/DC/Rly        | 识明·                            | 15 15 th and                 |
| 素与诊断  | 1   |                                                                                                    |         | CPU 1214C DODODC           | 50 KB                          | /跟、彼凱 DI6 x<br>/DC和 AI2:板韱 3 |
|       |     | 1 组态网络                                                                                                    |         | F THE CPU 1215C ACID CIRIN | 个高速计数器(可通过数字里<br>脉冲输出、信号板扩展板载的 | (信号板扩展) 和 4 个<br>0:          |
|       |     |                                                                                                    | PC系统    | E CPU 1215C DO/DO/DC       | 块用于串行通信: PROFINET 指            | 图口,用于编程、HMI                  |
|       |     |                                                                                                    |         | CPU 1215C DODORIy          | 和 PLC 间数据通信                    |                              |
|       |     |                                                                                                    | 20      | CPU 1217C DODODC           |                                |                              |
|       |     |                                                                                                    |         | CPU 1212FC DODODC          |                                |                              |
|       |     |                                                                                                    | 2026    | CPU 1214FC DC/DC/DC        |                                |                              |
|       |     |                                                                                                    | 3840    | E CPU 1214FC DO/DO/RIy     |                                |                              |
|       |     |                                                                                                    |         | CPU 1215FC DC/DC/DC        |                                |                              |
|       |     |                                                                                                    |         | CPU 1215FC DC/DC/Aly       |                                |                              |
|       |     |                                                                                                    |         | CPU SIPLUS                 |                                |                              |
|       |     |                                                                                                    |         | Callegeonited CRU1000      |                                | 4                            |
|       |     |                                                                                                    |         | c                          |                                |                              |
|       |     | The second second second second second second second second second second second second second second second se |         |                            |                                |                              |

#### 4、 扫描连接设备

a. 单击左侧导航树"在线访问 -> 更新可访问的设备",如下图所示。

|     | 项目树 🏼                                                   |    |
|-----|---------------------------------------------------------|----|
|     | 设备                                                      |    |
|     |                                                         | 1  |
|     |                                                         |    |
|     | ▼ 🚺 IOLink主站                                            |    |
| 5   | 📑 添加新设备                                                 |    |
| ЩĘ, | 📥 设备和网络                                                 |    |
|     | FLC_1 [CPU 1211C DQ/DQ/DC]                              |    |
|     | ■ 设备组态                                                  |    |
|     | ☑ 在线和诊断                                                 |    |
|     | ▶ 🔜 程序块                                                 |    |
|     | ▶ □ 工艺対象                                                |    |
|     | ▶ 🔤 外部源文件                                               |    |
|     | ▶ 🔚 PLC 变量                                              |    |
|     | ▶ 📴 PLC 数据类型                                            |    |
|     | ▶ □□□□□□□□□□□□□□□□□□□□□□□□□□□□□□□□□□□□                  |    |
|     | ▶ 📴 在线备份                                                |    |
|     | 🕨 📴 Traces                                              |    |
|     | ▶ 🎬 设备代理数据                                              |    |
|     | 201 程序信息                                                |    |
|     | ■ PLC报警文本列表                                             |    |
|     | ▶ 1 本地模块                                                |    |
|     | ▶ 🔜 未分组的设备                                              |    |
|     | ▶ 📴 安全设置                                                |    |
|     | ▶ 🔀 跨设备功能                                               |    |
|     | ▶ 🚺 公共数据                                                |    |
|     | ▶ 🛅 文档设置                                                |    |
|     | 🕨 🛅 语言和资源                                               |    |
|     | ▶ 3 版本控制接口                                              |    |
|     | ▼ 🖬 在线访问                                                |    |
|     | ▮ 显示隐藏接口                                                |    |
|     | ▶ 🋄 COM [RS232/PPI 多主站编程电缆]                             | 1. |
|     | <ul> <li>Intel(R) 82574L Gigabit Network Con</li> </ul> | 袦  |
|     | 主: 更新可访问的设备                                             | 10 |
|     | · 亚尔更多信息                                                |    |
|     | ▶ 🤄 PC internal (本地)                                    |    |
|     | PLCSIM [PN/IE]                                          | 籼  |
|     | I USB [S7USB]                                           | 1  |
|     | ▶ 🛄 TeleService [自动协议识别]                                | 1  |
|     | ▶ 👼 读卡器/USB 存储器                                         |    |

b. 更新完毕,显示连接的从站设备,如下图所示。

| 项目(内)编辑(E) 视图(M) 插入(D) 在线(O)                                                                                    | 退项00 I具0     | 0 窗口(W) 帮助(H)               | anna dianna 1.                     |                               |             |            |          |      |                   |                               | Totally Integrated                     | d Automation |
|----------------------------------------------------------------------------------------------------|--------------|-----------------------------|------------------------------------|-------------------------------|-------------|------------|----------|------|-------------------|-------------------------------|----------------------------------------|--------------|
| · · · · · · · · · · · · · · · · · · ·                                                                           | ● = (= ± 10) | 出回国場 221<br>站→ PLC_1 [CPU 1 | 特定任我 🖉 特定曲我 🚮 [<br>[211C DC/DC/DC] |                               |             | 6          |          |      |                   | _ # #>                        | (硬件目录                                  | PORTAL       |
| 20.8                                                                                                    |              |                             |                                    |                               |             |            |          |      |                   | ek ann Biel 🛛 🙀 🕹 🕹 Sann Biel | 3. Ma                                  |              |
|                                                                                                    | a hiles      |                             |                                    | <ul> <li>Interview</li> </ul> | - beauty    |            |          |      | a minoeta 1800 Mi | sirietta jui ecurtetta        | 149.0                                  | -            |
| 38                                                                                                    | E PLC,       | 1 [CPU 1211C]               |                                    | 121                           | 計戰災         |            |          |      |                   |                               |                                        |              |
| - Francisco -                                                                                                   |              |                             |                                    | ^ <b>*</b>                    | 模块          | 插槽         | 1 地址     | Q 地址 | 夫型                | 订货号                           | ✓ 目录                                   |              |
| <ul> <li>IOUNKEM</li> </ul>                                                                                     | all'         |                             |                                    |                               |             | 103        |          |      |                   |                               | <樹索>                                   | tes tes      |
| A Distance                                                                                                    | -            |                             |                                    |                               |             | 102        |          |      |                   |                               | ☑ 过渡 配置文件 <余部>                         |              |
| THE DIG & CONTRACTOR                                                                                            | _            |                             |                                    |                               |             | 101        |          |      |                   |                               | > Tel (271)                            |              |
| N 设备如木                                                                                                    |              | 1                           |                                    |                               | ▼ PLC_1     | 1          |          |      | CPU 1211C DODODC  | 6ES7 211-1AE40-0X80 V.        | > ignal boards                         |              |
| 9. Zzśęśnicali                                                                                                  |              |                             |                                    | =                             | DI 6/DQ 4_1 | 11         | 0        | 0    | DI 6/DQ 4         |                               | Communications boards                  |              |
| ▶ 🔜 程序法                                                                                                    | 10007        |                             |                                    |                               | Al 2_1      | 12         | 6467     |      | AI 2              |                               | Battery boards                         |              |
| ・ I T 死対象                                                                                                    |              |                             |                                    |                               |             | 13         |          |      |                   |                               | + 🕞 DI                                 |              |
| > 39 外部源文件                                                                                                    | 18           | (These                      |                                    |                               | HSC_1       | 116        | 100010.  |      | HSC               |                               | ▶ 📴 DQ                                 |              |
| ▶ 🚰 PLC 安量                                                                                                    |              |                             |                                    |                               | H01_2       | 117        | 100410.  |      | HAC               |                               | DIDQ                                   |              |
| ▶ 💽 PLC 数据类型                                                                                                    |              |                             |                                    |                               | Her A       | 110        | 1012 10  |      | HIC               |                               | ▶ 3 Al                                 |              |
| > >>>>>>>>>>>>>>>>>>>>>>>>>>>>>>>>>>                                                                            |              |                             |                                    |                               | HSC 5       | 1 20       | 1016 10  |      | HSC               |                               | ▶                                      |              |
| <ul> <li></li></ul>                                                                                             |              |                             |                                    | and the second second         | HSC 6       | 1 21       | 1020 10  |      | HSC               |                               | ALLAQ                                  |              |
| Traces                                                                                                    | 1            |                             |                                    |                               |             |            |          |      | 1 原州 1 作自         | • 图 法版                        | Communications modules                 |              |
| ▶ 🚟 设备代理数据                                                                                                    |              | 1                           |                                    |                               |             |            |          |      | 25 MIT 1 25 10.05 | A 170 (9.00)                  | <ul> <li>Technology modules</li> </ul> |              |
| 29 程序信息                                                                                                    | 常規           | 交叉引用 3                      | 编译                                 |                               |             |            |          |      |                   |                               |                                        |              |
| ■ PLC 报警文本列表                                                                                                    | 🖸 🚹 🤇        | 显示所有消息                      |                                    |                               |             |            |          |      |                   |                               |                                        |              |
| ▶ 📠 本地模块                                                                                                    |              |                             |                                    |                               |             |            |          |      |                   |                               |                                        |              |
| > 温未分组的设备                                                                                                    | 1 消息         |                             |                                    |                               | 検至 ?        | 日期         | 时间       |      |                   |                               |                                        |              |
| • 16 安全设置                                                                                                    | e            | 创建项目 IOLink主站+              |                                    |                               |             | 2024/11/11 | 15:56:33 |      |                   |                               |                                        |              |
| • 28 詞设备功能                                                                                                    | 0 fi         | 攝推口 Intel(R) 82574L         | Gigabit Network Connection         | 的设备已启动。                       |             | 2024/11/11 | 16:28:24 |      |                   |                               |                                        |              |
| <ul> <li>· · · · · · · · · · · · · · · · · · ·</li></ul>                                                        | 1 13         | 猫接口 Intel(R) 82574L         | Gigabit Network Connection         | 的设备已完成。在网络                    | 上找          | 2024/11/11 | 16:28:31 |      |                   |                               |                                        |              |
|                                                                                                    |              |                             |                                    |                               |             |            |          |      |                   |                               |                                        |              |
|                                                                                                    |              |                             |                                    |                               |             |            |          |      |                   |                               |                                        |              |
|                                                                                                    |              |                             |                                    |                               |             |            |          |      |                   |                               |                                        |              |
| * 見テ約款協口                                                                                                    |              |                             |                                    |                               |             |            |          |      |                   |                               |                                        |              |
| ▶ COM [RS232]PPI 杀主抗爆程由级]                                                                                       | 105          |                             |                                    |                               |             |            |          |      |                   |                               |                                        |              |
| Intel(R) 82574L Gigabit Network Con.                                                                            | has,         |                             |                                    |                               |             |            |          |      |                   |                               |                                        |              |
| A2 带领司访问的设备                                                                                                    | Ť            |                             |                                    |                               |             |            |          |      |                   |                               |                                        |              |
|                                                                                                    |              |                             |                                    |                               |             |            |          |      |                   |                               |                                        |              |
| plc_1 [192.168.0.10]                                                                                            |              |                             |                                    |                               |             |            |          |      |                   |                               |                                        |              |
| Iaptop-2108cqqa [192.168.0.252]                                                                                 |              |                             |                                    |                               |             |            |          |      |                   |                               |                                        |              |
| Image: pn-iol [192.168.0.2]                                                                                     |              |                             |                                    |                               |             |            |          |      |                   |                               |                                        |              |
| ▶ PC internal [本统]                                                                                              | 100          |                             |                                    |                               |             |            |          |      |                   |                               |                                        |              |
| PLCSIM [PN/IE]                                                                                                  | 80           |                             |                                    |                               |             |            |          |      |                   |                               |                                        |              |
| USB [S7USB]                                                                                                    | 100          |                             |                                    |                               |             |            |          |      |                   |                               |                                        |              |
| ▶ 🎑 TeleService (自动协议识别)                                                                                        | 100          |                             |                                    |                               |             |            |          |      |                   |                               |                                        |              |
| ・ 1 读卡器/USB 存储器                                                                                                 |              |                             |                                    |                               |             |            |          |      |                   |                               |                                        |              |
| 1997 - 1997 - 1997 - 1997 - 1997 - 1997 - 1997 - 1997 - 1997 - 1997 - 1997 - 1997 - 1997 - 1997 - 1997 - 1997 - |              |                             |                                    |                               |             |            |          |      |                   |                               |                                        |              |
|                                                                                                    |              |                             |                                    |                               |             |            |          |      |                   |                               |                                        |              |
|                                                                                                    |              |                             |                                    |                               |             |            |          |      |                   |                               |                                        |              |
|                                                                                                    |              |                             |                                    |                               |             |            |          |      |                   |                               | SHISE Windows                          |              |
|                                                                                                    | 1.1          |                             |                                    |                               |             |            |          |      |                   |                               | INATEL VVITICIOWS                      |              |
|                                                                                                    | 2            |                             |                                    |                               |             |            |          |      |                   |                               | 转到"设置"以激活 Wind                         | dows,        |
| > 注溯祝留                                                                                                    | _            |                             |                                    |                               |             |            |          |      |                   |                               | > 信息                                   |              |
| ✓ Portal 视图 建总元                                                                                                 | PLC_1        |                             |                                    |                               |             |            |          |      |                   |                               | 📑 扫描接口 Intel(8) 82574L Gigab           | it Net       |

电脑的 IP 地址必须和 PLC 在同一网段, 若不在同一网段, 修改电脑 IP 地址后, 重复上述步骤。

c. 双击左侧导航树从站设备下的"在线和诊断",在"功能"菜单下可以分配当前从站的 IP 地址及设配名称。单击"分配 IP 地址",先填写"子网掩码",再填写"IP 地址",单击最下方的"分配 IP 地址",如下图所示。

| E M                                                                                                    | 在注意运行 1 Intal(8) 82574     | II Ginabi Network Connection 1 ale 1 (192 168 0 10) 1 (192 168 0 10)               | ■ ★ # # # # # # # # # # # # # # # # # # |   |
|----------------------------------------------------------------------------------------------------|----------------------------|------------------------------------------------------------------------------------|-----------------------------------------|---|
|                                                                                                    | TESS 01P4 V Interior 02374 | r digant network connection + prC_1192-100.0-101 + rC_11192-100.0-101192-100.0-101 | N TECRET                                |   |
| 20                                                                                                    |                            | n                                                                                  | 达坝                                      | - |
| 📖 🗃                                                                                                    | - 珍畦                       | 分配 唐 地址                                                                            |                                         |   |
|                                                                                                    | 常規                         | ///// · · · ·                                                                      | V CPU 操作面板                              |   |
| ] IOLink主站                                                                                                    | 诊断状态                       | A strate data - the                                                                |                                         |   |
| 📑 漆加新设备                                                                                                    | 0.10130.40×                | 因或设备分配 IP 地址                                                                       | PLC_1 [192.168.0.10] [OPU 1211C DODODC  |   |
| ····································                                                                                                    | 18510316                   | ■ 连接到企业网络实置接连接到 internet 的设备必须采取合适的保护措施以防止未经授权的访问。                                 | RUN / STOP RUN                          |   |
| PLC_1 [CPU 1211C DQ/DQ/DC]                                                                                                    | 171425                     | ● 例如通过使用防火墙或网络分段。                                                                  | ERROR STOP                              |   |
| 1 设备组态                                                                                                    | = that                     | 有天上並安全性的更多信息。请切问                                                                   | MAINT MOES                              |   |
| 2. 在线和诊断                                                                                                    | AND TRACK AND              | http://www.semens.com/industrialsecurity                                           | MRES                                    |   |
| ▶ 🔓 程序块                                                                                                    | 2010000000 2               |                                                                                    |                                         |   |
| ▶ 🕞 工艺対象                                                                                                    | NUMBER OF                  |                                                                                    |                                         |   |
| · @ 外部源文件                                                                                                    | ABI RECEIVER IN State      |                                                                                    |                                         |   |
| ▶ 🔄 PLC 安里                                                                                                    | 何的効果に必要                    | 10.00 (mit) 80 - 53 - 19 - 20 - 33 - 96 可访问分量                                      |                                         |   |
| <ul> <li>Image: Comparison of the second second seco</li></ul> | (12/344) 改量<br>総式(公案録書)    |                                                                                    |                                         |   |
| > 副控与强制表                                                                                                    | THANPLIT IN T              | 19-46-bit : 192 168 0 10                                                           |                                         |   |
| ▶ 1 在线备份                                                                                                    |                            | 3                                                                                  |                                         |   |
| Traces                                                                                                    |                            | - + Poge44 : 255 . 255 . 0                                                         |                                         |   |
| ▶ 量 设备代理数据                                                                                                    |                            | 使用路由路                                                                              |                                         |   |
| 20 程序信息                                                                                                    |                            |                                                                                    |                                         |   |
| ■ PLC报警文本列表                                                                                                    |                            | 2011201201                                                                         |                                         |   |
| ▶ 🏥 本地模块                                                                                                    |                            |                                                                                    |                                         |   |
| 是未分组的设备                                                                                                    |                            | 24 2000 0 2000                                                                     |                                         |   |
| • 📷 安全设置                                                                                                    |                            |                                                                                    |                                         |   |
| > 」 詞设备功能                                                                                                    |                            |                                                                                    |                                         |   |
| ▶ 📑 公共数据                                                                                                    |                            |                                                                                    |                                         |   |
| > 回 文档设置                                                                                                    |                            |                                                                                    |                                         |   |
| ▶ 30 语言和资源                                                                                                    |                            |                                                                                    |                                         |   |
|                                                                                                    |                            |                                                                                    |                                         |   |
| 直在线访问                                                                                                    |                            |                                                                                    |                                         |   |
| ▲ 夏尔德羅接口                                                                                                    |                            |                                                                                    |                                         |   |
| COM [RS232]PPI多主始編程电缆]                                                                                                    | ?                          |                                                                                    |                                         |   |
| Intel(R) 82574L Gigabit Network Con                                                                                                    |                            |                                                                                    |                                         |   |
| ▲? 更新可访问的设备                                                                                                    |                            |                                                                                    |                                         |   |
| 董 亚尔更多信息                                                                                                    |                            |                                                                                    |                                         |   |
| • plc_1 [192.168.0.10]                                                                                                    |                            |                                                                                    |                                         |   |
| S TESERODEE                                                                                                    |                            |                                                                                    |                                         |   |
| <b>亚 在</b> 序校 1                                                                                                    |                            |                                                                                    |                                         |   |
|                                                                                                    |                            |                                                                                    |                                         |   |
|                                                                                                    |                            |                                                                                    |                                         |   |
| <ul> <li>imptop-210ecqqa [192.168.0.252]</li> </ul>                                                                                                    |                            |                                                                                    |                                         |   |
| pn-ior [192.168.0.2]                                                                                                    |                            |                                                                                    |                                         |   |
| The second devices                                                                                                    |                            |                                                                                    |                                         |   |
|                                                                                                    |                            |                                                                                    |                                         |   |
|                                                                                                    |                            |                                                                                    |                                         |   |
| Teleservice [HXJIII-009/391]                                                                                                    |                            |                                                                                    |                                         |   |
| NATED USD 17 MES                                                                                                    |                            |                                                                                    | 激活 Windows                              |   |
|                                                                                                    |                            |                                                                                    | > 循环时间                                  |   |
| id deep loss (TT)                                                                                                    |                            |                                                                                    |                                         | - |

| MARCO BEEN MARCO LEGICO 1840                                                                                                    |                         |                                                                                                    | Totally Integrated Automa |
|----------------------------------------------------------------------------------------------------|-------------------------|----------------------------------------------------------------------------------------------------|---------------------------|
| ■ 保存项目 当 メ 回 ■ × 与 ± (                                                                                                    | ™≛ ∰ 🖸 🖬 🖬 🖾 🖉 🕸        |                                                                                                    | PC                        |
|                                                                                                    | 仕3(助回 → Intel(R) 82574L | Gigabit Network Connection → pn-tol [192.168.0.2] → pn-tol [192.168.0.2] [192.168.0.2]                                                                                                    |                           |
| 10°                                                                                                    |                         | n                                                                                                    | 达坝                        |
| E                                                                                                    | • 诊断                    | 分配 PROFINET 设备实际                                                                                                    |                           |
|                                                                                                    | 末規                      |                                                                                                    | ✓ CPU 操作面板                |
| IOLink主站                                                                                                    | • 功能                    |                                                                                                    |                           |
| 💕 添加新设备                                                                                                    | 分配IP地址                  |                                                                                                    | 不支持                       |
| · · · · · · · · · · · · · · · · · · ·                                                                                                    | 分配 PROFINET 设备名称        | 粗态的 PROFINET 设备                                                                                                    |                           |
| PLC_1 [CPU 1211C DC/DC/DC]                                                                                                    | 复位为出厂设置                 | storpust 45.5 422 : no.id                                                                                                    |                           |
| ■ 设备组态                                                                                                    |                         | Action of the second second seco                                                                                                    |                           |
| V. 7+15800046                                                                                                    |                         | 0.8942 · No.000                                                                                                    |                           |
|                                                                                                    |                         |                                                                                                    |                           |
| T艺対象                                                                                                    |                         |                                                                                                    |                           |
|                                                                                                    |                         |                                                                                                    |                           |
| PLC DB                                                                                                    |                         |                                                                                                    |                           |
| PLC 許振告想                                                                                                    |                         |                                                                                                    |                           |
| ▶ 🔤 黒椋岩褐劇表                                                                                                    |                         | 设备过滤器                                                                                                    |                           |
| 大线条份                                                                                                    |                         |                                                                                                    |                           |
| Traces                                                                                                    |                         | (1) (1) (1) (1) (1) (1) (1) (1) (1) (1)                                                                                                    |                           |
| 1 3 3 3 4 10 th to 10                                                                                                    |                         | · · · · · · · · · · · · · · · · · · ·                                                                                                    |                           |
| He water                                                                                                    |                         | 000-204 (2000) S                                                                                                    |                           |
| ショウに提取文本列本                                                                                                    |                         | 0.02.0-0.04446900.00M                                                                                                    |                           |
|                                                                                                    |                         | 网络由的司法词共占:                                                                                                    |                           |
| - + A (80) 2 5                                                                                                    |                         | Patrick/Patrick                                                                                                    |                           |
| 四 小 2 3 3 1 3 1 2 H                                                                                                    |                         | I JOAL INFO JOAL OL INFO INC. CHIETHY DAG                                                                                                    |                           |
| 0 at 1.5 m 46                                                                                                    |                         |                                                                                                    |                           |
| 25 25 0.0 W 5/86                                                                                                    |                         |                                                                                                    |                           |
| 1 127190.98                                                                                                    |                         | x                                                                                                    |                           |
|                                                                                                    |                         |                                                                                                    |                           |
|                                                                                                    |                         |                                                                                                    |                           |
| 4480412                                                                                                    |                         |                                                                                                    |                           |
| 1135/01-9<br>                                                                                                    |                         |                                                                                                    |                           |
| 111/10日間間日                                                                                                    |                         | LED 网络 使名列表 分配名称                                                                                                    |                           |
| B lotal(0) 935741 Ginabit Manual Con                                                                                                    |                         |                                                                                                    |                           |
| La mostricimoita.                                                                                                    |                         |                                                                                                    |                           |
| 品 要于面名信用                                                                                                    |                         |                                                                                                    |                           |
| ale 1/192 168 0 101                                                                                                    |                         |                                                                                                    |                           |
| anton/2108cross (192 168 0 252)                                                                                                    |                         |                                                                                                    |                           |
| T an init (102 169 0 21                                                                                                    |                         |                                                                                                    |                           |
| U 7745 (no.0.2)                                                                                                    |                         |                                                                                                    |                           |
| PC internal (本地)                                                                                                    |                         |                                                                                                    |                           |
| A PLOSIN (PANE)                                                                                                    |                         |                                                                                                    |                           |
|                                                                                                    |                         |                                                                                                    |                           |
| Teletenice Ithehibito Dall                                                                                                    |                         |                                                                                                    |                           |
| 10-4-39 a ros da 48-39                                                                                                    |                         |                                                                                                    |                           |
| C POTO THE                                                                                                    |                         |                                                                                                    |                           |
|                                                                                                    |                         |                                                                                                    |                           |
|                                                                                                    |                         |                                                                                                    | 激活 Windows                |
| service and the service and the service and th |                         | · 展社 【1.信息 D. 2.读版                                                                                                    | 「日本」、在体況                  |
| JAN DALEM                                                                                                    |                         | - ALL - ALL |                           |

d. 单击"分配 PROFINET 设备名称",填写"PROFINET 设备名称",单击"分配名称",如下图所示。

#### 5、 添加 GSD 配置文件

a. 菜单栏中,选择"选项 -> 管理通用站描述文件(GSDML)(D)"。

|   | 选 | 页(N) | 工具(T)     | 窗口(W)     | 帮助(H)      |   |   |
|---|---|------|-----------|-----------|------------|---|---|
| - | Y | 设置(  | s)        |           |            |   | 1 |
| C |   | 支持包  | 9.(P)     |           |            |   | b |
| 1 |   | 管理通  | 用站描述      | 文件(GSD)   | (D)        |   |   |
|   | - | 启动,  | Automatio | n License | Manager(A) |   | - |
| 1 | * | 显示参  | 参考文本(W    | 0         |            |   | 分 |
|   |   | 全局國  | ₩(G)      |           |            | ٠ |   |

b. 单击"源路径"选择存放 GSD 文件的文件夹。

c. 查看要添加的 GSD 文件的状态是否为"尚未安装",未安装单击"安装",若已安装,单击"取消", 跳过安装步骤。

| <b>已安装的 GSD</b> 项目中的 GSD<br>源路径: 1 C:\Users\\ | ter   |       |      |
|-----------------------------------------------|-------|-------|------|
| 导入路径的内容                                       |       |       |      |
| ■ 文件                                          | 版本    | 语言    | 状态   |
| GSDML-V2.35-LATCOS-PN-08IOL-20241014.xml      | ¥2.35 | 英语,中文 | 已经安装 |
| SSDML-V2.35-LATCOS-PN-08IOL-20241111.xml      | V2.35 | 英语,中文 | 尚未安装 |
| 2                                             |       |       |      |
| < III                                         |       | 3     |      |
|                                               | - HØ  | * 安装  | 取消   |

- 6、 添加从站设备
- a. 双击左侧导航树"设备与网络"。
- b. 单击右侧"硬件目录"竖排按钮, 目录显示如下图所示。

| 第1第1第(E) 税(E)(Y) 指入(I) 在33(O)                   | 18月10日 工具の 第日(※) 発動(※)                                                                                                    |                      |             | Totally Integrated Auton      |
|-------------------------------------------------|----------------------------------------------------------------------------------------------------|----------------------|-------------|-------------------------------|
|                                                 | ( IOLink主站 ) 设备和网络                                                                                                    |                      | _ # # ×     | 硬件目录                          |
| 34                                              |                                                                                                    | 新計準約<br>本 個体準約       | 11 治祭御園     | 洗雨                            |
|                                                 |                                                                                                    | 101 1010 000 P24 P44 |             |                               |
|                                                 | and a stand and a second second                                                                                                    |                      | _           |                               |
| 1 JOLink/Rikk                                   |                                                                                                    |                      |             | * H*                          |
| Decine Englishes                                |                                                                                                    |                      |             | <樹索>                          |
| A 9880016                                       | PLC_1                                                                                                    |                      |             | ☑ 过滤 配置文件 <全部∞                |
| PLC 1 [CPU 1211C DODODC]                        | CPU 1211C                                                                                                    |                      |             | Controllers                   |
| ■ ※ ※ ※ ※ ※ ※ ※ ※ ※ ※ ※ ※ ※ ※ ※ ※ ※ ※ ※         |                                                                                                    |                      | -           | ▶ 🔄 HML                       |
| V. 7415800086                                   |                                                                                                    |                      |             | PC systems                    |
| ▶ 🔜 程序块                                         |                                                                                                    |                      |             | Drives & starters             |
| ・ [編 工艺対象]                                      |                                                                                                    |                      |             | Im Network components         |
| 新御瀬文件     新御瀬文件                                 |                                                                                                    |                      |             | Detecting & Monitoring        |
| PLC TH                                          |                                                                                                    |                      |             | Distributed V0                |
| ▶ Cill PLC 計振曲型                                 |                                                                                                    |                      |             | Power supply and distribution |
| ▶ 🔜 溫拉与强制表                                      |                                                                                                    |                      |             | Field devices                 |
| ▶ 3 在线音份                                        |                                                                                                    |                      |             | Other field devices           |
| Finances                                        |                                                                                                    |                      |             |                               |
| · 課 设备代理教报                                      |                                                                                                    |                      |             |                               |
| 19 程序信息                                         |                                                                                                    |                      |             |                               |
| ■ PLC 报整文本列表                                    |                                                                                                    |                      |             |                               |
| ▶ 📺 本於模決                                        |                                                                                                    |                      |             |                               |
| H 未分组的设备                                        |                                                                                                    |                      |             |                               |
|                                                 |                                                                                                    |                      |             |                               |
| 2 時设备功能                                         |                                                                                                    |                      |             |                               |
| 2 公共教掘                                          |                                                                                                    |                      |             |                               |
| 立 文伯设置                                          |                                                                                                    |                      | 11          | 1                             |
| · 语言和资度                                         |                                                                                                    |                      |             |                               |
| A 新生活(本)(本)(本)                                  |                                                                                                    |                      |             |                               |
| 存线的间                                            |                                                                                                    |                      |             |                               |
| ¥ 春示態羅接口                                        |                                                                                                    |                      |             |                               |
| ■ COM [RS232/PPI 多主站编程电缆]                       | 105                                                                                                    |                      |             |                               |
| Intel(R) 82574L Gigabit Network Con.            | 10                                                                                                    |                      |             |                               |
| ▲> 更新可访问的设备                                     |                                                                                                    |                      |             |                               |
| ☆ 豊木更多信息                                        |                                                                                                    |                      |             |                               |
| plc_1 [192.168.0.10]                            |                                                                                                    |                      |             |                               |
| Iaptop-2108cqqa [192.168.0.252]                 |                                                                                                    |                      |             |                               |
| <ul> <li>Image: pn-iol [192.168.0.2]</li> </ul> |                                                                                                    |                      |             |                               |
| 9 在线和诊断                                         |                                                                                                    |                      |             |                               |
| PC internal [本地]                                | 100 Contraction of the second second s |                      |             |                               |
| PLCSIM [PN/IE]                                  | 28                                                                                                    |                      |             |                               |
| 1 USB [S7USB]                                   | 100                                                                                                    |                      |             |                               |
| TeleService [自动协动识别]                            | 10                                                                                                    |                      |             |                               |
| 读卡器/USB 存储器                                     |                                                                                                    |                      |             |                               |
|                                                 |                                                                                                    |                      |             |                               |
|                                                 |                                                                                                    |                      |             | SNET Windows                  |
|                                                 |                                                                                                    | > 100%               |             | 結判"设置"以激活 Windows             |
| ( 1999 AND ( 60)                                |                                                                                                    | ◎ 厚性 「社 信白 (P) 以     | ふ 断 「 一 ー ー | >信息                           |
| AN DUILD                                        |                                                                                                    | S /411 S 11/2 1      | 19.101      |                               |

c. 在硬件目录下找到"PN-08IOL"模块,拖动或双击"PN-08IOL"至"网络视图",如下图所示。如连接多个模块可在右侧"硬件目录"下,根据实际拓扑依次添加模块。

| IOLink主站 ▶ 设备和网络                  |        |        | _ # #× | 硬件目录 ■ □ ▶                      |      |
|-----------------------------------|--------|--------|--------|---------------------------------|------|
|                                   | 🦉 拓扑视图 | ▲ 网络视图 | ₩ 设备视图 | 选项                              |      |
| 💦 网络 🚼 连接 HMI连接 🔹 🖃 🔜 👯 冒 🖽 🔢 🔍 🛎 |        | -      | 3      |                                 | 屬    |
|                                   |        |        | ^      | ✓ 目录                            | 井    |
|                                   |        |        |        | (初本) (111)                      | ¥    |
| PLC 1 PNHOL PNHOL                 |        |        |        | ☑ 过速 配置文件 <全和>                  |      |
| CPU1211C PN-08IOL DP-NORM         |        |        |        | Controllers                     | 8    |
| 未分配 未分配                           |        |        | =      | 🕨 🛅 HMI                         | 王堂   |
|                                   |        |        |        | De Systems                      | H    |
|                                   |        |        |        | Im Drives & starters            | 川    |
|                                   |        |        |        | Network components              |      |
|                                   |        |        |        | Detecting & Monitoring          | ¥.   |
|                                   |        |        |        | Constributed IIO                | 田    |
|                                   |        |        |        | Fower supply and distribution   | 20   |
|                                   |        |        |        | The Other field devices         | -    |
|                                   |        |        |        | Additional Ethernet devices     | 2    |
|                                   |        |        |        | PROFINET IO                     | +11+ |
|                                   |        |        |        | Drives                          |      |
|                                   |        |        |        | Encoders                        | 薪    |
|                                   |        |        |        | <ul> <li>Gateway</li> </ul>     | #    |
|                                   |        |        |        |                                 |      |
|                                   |        |        |        | Balluff GmbH                    |      |
|                                   |        |        |        | ELCO                            |      |
|                                   |        |        | 1.0    | FAS Electronics(Fujian)Co.,Ltd. |      |
|                                   |        |        |        | • La Colos                      |      |
|                                   |        |        |        | Kemoteilo                       |      |
|                                   |        |        |        |                                 |      |
|                                   |        |        |        | LAICOS JPSCIO                   |      |
|                                   |        |        |        | IATCOS STMoor IO                |      |
|                                   |        |        |        | LUC-PN                          |      |
|                                   |        |        |        | MR.cooxP/N-PN                   |      |
|                                   |        |        |        | SRX-PN                          |      |
|                                   |        |        |        | SIEMENS AG                      |      |
|                                   |        |        |        | 🕨 🧾 WuXi WoYan                  |      |
|                                   |        |        |        | PLCs & CPs                      |      |
|                                   |        |        |        | • III Sensors                   |      |
|                                   |        |        |        | Rombus pr                       |      |
|                                   |        |        |        | Thoribus PA                     |      |
|                                   |        |        |        |                                 |      |
|                                   |        |        |        |                                 |      |

d. 单击从站设备上的"未分配(蓝色字体)",选择"PLC\_1.PROFINET 接口\_1",如下图所示。

| NA 11 连接 HMI 连接    |                                   |
|--------------------|-----------------------------------|
|                    |                                   |
| PLC_1<br>CPU 1211C | PN-IOL<br>PN-08IOL DP-NORM        |
|                    | 基 法释 IO 控制器<br>PLC_1.PROFINET接口_1 |

e. 连接完成后,如下图所示。

|         | -                             |         |  |
|---------|-------------------------------|---------|--|
| 201211C | PN-08IOL<br>PN-08IOL<br>PLC_1 | DP-NORM |  |
|         |                               |         |  |

f. 单击设备名称, 重命名设备, 如下图所示。

| 🕻 网络 🛄 连接 🛛 HMI 连接 |                             |
|--------------------|-----------------------------|
| PLC_1<br>CPU 1211C | PN-IOL<br>PN-08IOL<br>PLC_1 |
| PLC_1              | PROFINET IO-Syste           |

#### 7、 DI/DO/IO-Link 设置

a. 单击"设备视图"进入设备概览,可以看到拓扑组态信息,包括系统自动分配的 I/O 地址, I/O 地址可以 自行更改,如下图所示。插槽 1-8 可配置 DI/DO/IO-Link。

| · ** | 模块       | 机架 | 插槽   | 1地址 | Q 地址 | 类型       | 订货号      |
|------|----------|----|------|-----|------|----------|----------|
|      | ▼ PN-IOL | 0  | 0    |     |      | PN-08IOL | PN-08IOL |
|      | ▶ 网络接口   | 0  | 0 ×1 |     |      | PN-IOL   |          |
|      | 端口关闭_1   | 0  | 1    |     |      | 端口关闭     |          |
|      | 端口关闭_2   | 0  | 2    |     |      | 端口关闭     |          |
|      | 端口关闭_3   | 0  | 3    |     |      | 瑞口关闭     |          |
|      | 端口关闭_4   | 0  | 4    |     |      | 端口关闭     |          |
|      | 端口关闭_5   | 0  | 5    |     |      | 端口关闭     |          |
|      | 端口关闭_6   | 0  | 6    |     |      | 端口关闭     |          |
|      | 端口关闭_7   | 0  | 7    |     |      | 瑞口关闭     |          |
|      | 端口关闭_8   | 0  | 8    |     |      | 端口关闭     |          |
|      |          | 0  | 9    |     |      |          |          |
|      |          |    |      |     |      |          |          |
|      |          |    |      |     |      |          |          |

b. 主站模块 PN-08IOL 配置各个端口 PIN4 的 DI/DO 时,选择 0~7 端口对应插槽 1-8,右击删除后,在 右侧"硬件目录"下双击添加 Input pin4/NPNOutput pin4/ PNPOutput pin4 即可,如下图所示。

![](_page_33_Figure_5.jpeg)

c. 主站模块 PN-08IOL 配置各个端口 PIN2 的 DI 时,选择插槽 9,在右侧'硬件目录"下双击添加 Input pin2 即可,如下图所示。

![](_page_33_Figure_7.jpeg)

c. 主站模块 PN-08IOL 的 1 端口和 2 断后接入了 IOL0808-HUB 模块,在右侧"硬件目录"下找到模块, 右击"端口关闭\_2"选择"删除"后,双击"LATCOS\_IOL\_0808"或者"IOL\_I/O\_01/01 byte"添加 IO-Link 从站到 组态,如下图所示。(注: IOL0808-HUB 配置 8 通道输入 8 通道输出,所以选择 01/01 byte。)

![](_page_34_Figure_2.jpeg)

#### 8、 分配设备名称

a. 切换到"网络视图", 右击 PLC 和模块 PN-08IOL 的连接线, 选择"分配设备名称", 如下图所

![](_page_34_Figure_5.jpeg)

|                     |            | 组态的 PROFIN | IET 设备   |                          |                      |         |     |
|---------------------|------------|------------|----------|--------------------------|----------------------|---------|-----|
|                     |            | PROFINET   | 2音名称:    | plc_1                    |                      | -       |     |
| _                   |            | j.         | 受备类型:    | CPU 1211C DC/DC/DC       |                      |         |     |
|                     |            | 在线访问       |          |                          |                      |         |     |
|                     |            | PG/PC 接D   | 口的类型:    | PN/IE                    |                      | -       |     |
|                     |            | PG         | i/PC 接口: | 쀎 Intel(R) 82574L Gigabi | t Network Connection | -       | 1   |
| _b                  |            | 设备过滤器      |          |                          |                      |         |     |
| <b>4</b>            |            | ✓ 仅显示同·    | 一类型的设备   | Ť                        |                      |         |     |
|                     |            | □ 仅显示参约    | 教设置错误的   | 的设备                      |                      |         |     |
|                     |            | □ 仅显示没?    | 有名称的设备   | Ŧ                        |                      |         |     |
|                     |            |            |          |                          |                      |         |     |
|                     | P 26 中的 17 | 同节点:       | 边去       | DE OFFICET 沿各々役          | 使太                   |         |     |
|                     | IL YOYT    | INVC YOT   | 0.00     | PROFINEL OF MILE PP      | 1/1/102              |         |     |
|                     |            |            |          |                          |                      |         |     |
|                     |            |            |          |                          |                      |         |     |
|                     |            |            |          |                          |                      |         |     |
|                     |            |            |          |                          |                      |         |     |
|                     | <          |            |          |                          |                      |         |     |
|                     |            |            |          |                          | 1)新列表                | <u></u> | 配名称 |
|                     |            |            |          |                          |                      |         |     |
|                     |            |            |          |                          |                      |         |     |
| 744本体育:             |            |            |          |                          |                      |         |     |
| 王线状态信息:             |            |            |          |                          |                      |         |     |
| <del>I</del> 线状态信息: |            |            |          |                          |                      |         |     |
| <del>王续</del> 校态信息: |            |            |          |                          |                      |         |     |
| £续伏态信息:<br>< ↓      |            |            | Ш        |                          |                      |         |     |

b. 弹出"分配 PROFINET 设备名称"窗口,如下图所示。

查看模块丝印上的 MAC 地址是否与所分配设备名称的 MAC 地址相同。

◆ PROFINET 设备名称: "分配 PROFINET 设备名称"中设置的名称。

- ◆ PG/PC 接口的类型: PN/IE。
- ◆ PG/PC 接口:实际使用的网络适配器。

c. 依次选择从站设备,单击"更新列表",单击"分配名称"。查看"网络中的可访问节点"中,节点的状态是否为"确定",如下图所示。

| -                           |              | 组态的 PROFINE       | ET 设备                                                                                                    |                         |                            |         |
|-----------------------------|--------------|-------------------|----------------------------------------------------------------------------------------------------|-------------------------|----------------------------|---------|
|                             |              | PROFINET          | 名夕秋·                                                                                                    | ppriol                  |                            | -       |
|                             |              | i@                | ·首合你<br>·音选刑:                                                                                                   | PN-08IOI                |                            |         |
|                             |              | + 46 55 27        | IN PICAS.                                                                                                    | THOUGE                  |                            |         |
|                             |              | <b>仕我访问</b>       | in the second second second second second second second second second second second second second second second | No. of Concession, Name |                            |         |
|                             |              | PGPC 接口           | 的类型。                                                                                                    | PINIE                   |                            |         |
|                             |              | PGI               | PC披山,                                                                                                    | Intel(R) 82574          | IL Gigabit Network Connect | ion VIS |
|                             |              | 设备过滤器             |                                                                                                    |                         |                            |         |
|                             |              | 🗹 仅显示同一           | 一类型的设备                                                                                                    |                         |                            |         |
|                             |              | 📃 仅显示参数           | 设置错误的                                                                                                    | 设备                      |                            |         |
|                             |              | □ 仅显示没有           | 有名称的设备                                                                                                    |                         |                            |         |
|                             |              |                   |                                                                                                    |                         |                            |         |
|                             | 网络中的可访问      | 時点:               | 10.44                                                                                                    | 10.45                   | de ella de la de           |         |
|                             | IP 3031      | MAC 1011          | 役會                                                                                                    | PROFINET 设备             | 名称 状态                      |         |
|                             | 192.168.0.2  | 4C-EA-41-80-00-00 | PN-0810                                                                                                    | pn-101                  | 1 網正                       |         |
|                             |              |                   |                                                                                                    |                         |                            |         |
|                             |              |                   |                                                                                                    |                         |                            |         |
| California a                |              |                   |                                                                                                    |                         |                            |         |
|                             |              | <u> </u>          |                                                                                                    |                         |                            |         |
|                             | <            |                   |                                                                                                    | .10                     |                            | 13      |
|                             |              |                   |                                                                                                    |                         | 更新列表                       | 分配名称    |
|                             |              |                   |                                                                                                    |                         |                            |         |
|                             |              |                   |                                                                                                    |                         |                            |         |
| 在线状态信息:                     |              |                   |                                                                                                    |                         |                            |         |
| <ol> <li>搜索完成。找到</li> </ol> | 10个设备(共 0 个) | 0                 |                                                                                                    |                         |                            |         |
| 1 搜索完成。找到                   | 則1个设备(共3个)   | ¢                 |                                                                                                    |                         |                            |         |
|                             |              |                   |                                                                                                    |                         |                            |         |
| <                           |              |                   | 10                                                                                                    |                         |                            | 1       |
|                             |              |                   |                                                                                                    |                         |                            |         |
|                             |              |                   |                                                                                                    |                         |                            |         |
|                             |              |                   |                                                                                                    |                         |                            |         |

d. 单击"关闭"。

#### 9、 下载组态结构

- a. 在"网络视图"中,选中 PLC。
- b. 单击菜单栏中的 100 按钮, 将当前组态下载到 PLC 中。
- c. 在弹出的"扩展下载到设备"界面, 配置如下图所示。

|                | 设备      | 设备类型            | 抗菌           | 接口类刑          | teta tut              | 子网         |      |
|----------------|---------|-----------------|--------------|---------------|-----------------------|------------|------|
|                | PLC_1   | CPU 1211C DOD   | 1 X1         | PN/IE         | 192.168.0.10          | PN/IE_1    |      |
|                |         | point the state | њ п.( -      | - and -       |                       |            |      |
|                |         | FG/FC 接口的       | 光型・<br>Mag · | PINE          |                       |            |      |
|                |         | PG/PC -         | 安山・          | Intel(R) 825  | 74L Gigabit Network G | connection |      |
|                |         | 惯山/于P9田33       | 主质・          | 101111 1 2011 | [0][7]                |            |      |
|                |         | 315             | 125          |               |                       |            |      |
|                | 选择目标设备: |                 |              |               | 显示所有兼容的设备             | i.         | ŀ    |
|                | 设备      | 设备类型 接口         |              | 类型 地          | 9址                    | 目标设备       |      |
|                | -       | -               | PN/IE        | i it          | 词地址                   | -          |      |
| · 2            |         |                 |              |               |                       |            |      |
| 2              |         |                 |              |               |                       |            |      |
| White a second |         |                 |              |               |                       |            |      |
| WINE LED       |         |                 |              |               |                       |            |      |
|                |         |                 |              |               |                       |            |      |
|                |         |                 |              |               |                       | 开始搜索       | ģ(3) |
| <b>ま状态信息</b> : |         |                 |              |               | 🗌 仅显示错误消息             |            |      |
|                |         |                 |              |               |                       |            |      |
|                |         |                 |              |               |                       |            |      |
|                |         |                 |              |               |                       |            |      |
|                |         |                 |              |               |                       |            |      |
|                |         |                 |              |               |                       |            |      |

#### d. 单击"开始搜索",如下图所示。

|                                                  | 组态访问节点面                                     | (+ "PLC_1"     |                      |              |                       |           |     |    |
|--------------------------------------------------|---------------------------------------------|----------------|----------------------|--------------|-----------------------|-----------|-----|----|
|                                                  | 设备                                          | 设备类型           | 插槽                   | 接口类型         | 地址                    | 子師        | ব   |    |
| 4                                                | PLC_1                                       | CPU 1211C DOD  | 1 X1                 | PN/IE        | 192.168.0.10          | PN/IE_1   |     |    |
|                                                  |                                             |                |                      |              |                       |           |     |    |
|                                                  |                                             | PG/PC 接口的实     | 響い                   | PN/IE        |                       |           |     | ~  |
|                                                  |                                             | PG/PC 接        | <u>Е</u> П :         | Intel(R) 825 | 74L Gigabit Network C | onnection | -   |    |
|                                                  |                                             | 接口/子网的道        | 接:                   | 插槽"1×1"处的    | 方向                    |           | •   | C  |
|                                                  |                                             | 第一个阿           | 铗:                   |              |                       |           | -   | ۲  |
|                                                  | 选择目标设备:                                     |                |                      |              | 显示所有兼容的设备             | 4         |     | _  |
|                                                  | 设备                                          | 设备类型           | 接口:                  | 类型 地         | 址                     | 目标设       | 츕   |    |
|                                                  | PLC_1                                       | CPU 1211C DC/D | CPU 1211C DC/D PN/IE |              | 92.168.0.10           | PLC_1     |     |    |
| i =                                              | -                                           | -              | PN/IE                | ij           | 访问地址-                 |           |     |    |
|                                                  |                                             |                |                      |              |                       |           |     |    |
|                                                  |                                             |                |                      |              |                       |           |     |    |
| CILLED                                           |                                             |                |                      |              |                       |           |     |    |
|                                                  |                                             |                |                      |              |                       |           |     |    |
|                                                  |                                             |                |                      |              |                       | 7         | F始携 | 索⑤ |
|                                                  |                                             |                |                      |              | □ 仅見示錯误消息             |           |     |    |
| ( 维状态信息:                                         |                                             |                |                      |              |                       |           |     | 1  |
| E线状态信息:<br>数到可访问的设备                              | laptop-2108cgga                             |                |                      |              |                       |           |     | -  |
| E线状态信息:<br>                                      | ¥ laptop-2100cqqa<br>削了 1 个与 3 可访问说         | 發相兼容的设备。       |                      |              |                       |           |     |    |
| E 线 状态信息:<br>数到可访问的设备<br>日描已完成。 找到<br>2 扫描与信息检索E | a laptop-2108cqqa<br>到了 1 个与 3 可访问说<br>1完成。 | 發相兼容的设备。       |                      |              |                       |           |     |    |

e. 单击"下载"。

f. 选择"在不同步的情况下继续"。

| <ul> <li>林</li> <li>▶ 不同的模块</li> <li>▶ 停止模块</li> <li>▶ 设备组态</li> </ul> | 消息<br>已组态模块与目标模块(在线)之间的差异<br>模块因下载到设备而停止。                                                              | 动作 全部停止                                                                                                    | ^                                                                                                    |
|------------------------------------------------------------------------|----------------------------------------------------------------------------------------------------|----------------------------------------------------------------------------------------------------|----------------------------------------------------------------------------------------------------|
| <ul> <li>不同的模块</li> <li>停止模块</li> <li>设备组态</li> </ul>                  | 已组态模块与目标模块(在线)之间的差异<br>模块因下载到设备而停止。                                                                    | 全部停止                                                                                                    | 1                                                                                                    |
| <ul> <li>停止模块</li> <li>设备组态</li> </ul>                                 | 模块因下载到设备而停止。                                                                                           | 全部停止                                                                                                    |                                                                                                    |
| ▶ 设备组态                                                                 | -                                                                                                    | and the second second second second second second second second second second second second second second second                                                                                                    |                                                                                                    |
|                                                                        | 删除并替换目标中的系统数据                                                                                          | 下载到设备                                                                                                    |                                                                                                    |
| ▶ 孤式和调试功能…                                                             | 具有激活的 TIS 功能的模块可以防止下载到设备!                                                                              | 全部接受                                                                                                    | -                                                                                                    |
| ▶ 软件                                                                   | 将软件下载到设备                                                                                               | 一致性下载                                                                                                    |                                                                                                    |
| ▶ 更多信息                                                                 | 项目设置和 PLC编程设置之间存在差异。                                                                                   | ☑ 全部覆盖                                                                                                    |                                                                                                    |
| ▼ 项目兼容性                                                                | 所组态的离线设备与目标设备(在线)中的项目版本不同。                                                                             | ☑ 升级目标设备。                                                                                                    | -                                                                                                    |
|                                                                        | 目标设备(在线)使用 TIA Portal V14 加载。如果将一个 TIA Portal<br>V17 项目加载到该设备中,则无法再使用 TIA Portal V14 访问目标设<br>备中的所有内容。 |                                                                                                    |                                                                                                    |
| 文本库                                                                    | 将所有报警文本和文本列表文本下载到设备中                                                                                   | 一致性下载到设备中                                                                                                    |                                                                                                    |
|                                                                        |                                                                                                    |                                                                                                    |                                                                                                    |
|                                                                        |                                                                                                    | >                                                                                                    |                                                                                                    |
|                                                                        | <ul> <li>软件</li> <li>更多信息</li> <li>项目兼容性</li> <li>文本库</li> </ul>                                       | ・ 软件         将软件下载到设备           • 更多信息         项目设置和 PLC 编程设置之间存在差异。           • 项目兼容性         所组态的离线设备与目标设备(在线)中的项目版本不同。           日标设备(在线)使用 TA Portal V14 加载。如果将一个 TA Portal V17 项目加载到该设备中,则无法再使用 TIA Portal V14 访问目标设备中的所有内容。           文本库         将所有报警文本和文本列表文本下载到设备中 | <ul> <li>         ・ 软件 将软件下载到设备         <ul> <li>一致性下载             <li>一致性下载             </li> <li>一致性下载             <li>一致性下载             <li>一致性下载             <li>一致性下载             </li> </li></li></li></li></li></li></li></li></li></li></li></li></li></li></li></li></li></li></li></li></li></li></ul> <ul> <li>一致性下载             <li>一致性下载             <li>一致性下载             </li> <li>①</li> <li>二二二二二二二二二二二二二二二二二二二二二二二二二二二二二二二二二二二二</li></li></li></ul></li></ul> |

- h. 单击"装载"。
- i. 单击"完成"。
- j. 将设备重新上电。

#### 10、 通讯连接

| T 424                                                                                                    | 1011-121-31: 1 21-23-00-02020 | 147                   |                                         |    |      |     |        |                    |           |
|----------------------------------------------------------------------------------------------------|-------------------------------|-----------------------|-----------------------------------------|----|------|-----|--------|--------------------|-----------|
| 191                                                                                                    | IOLINK主始 · 木方组的6              | 行 ・ PN-IOL [PN-08IOL] |                                         |    |      |     | 1.00.0 |                    | -         |
| ۲۵                                                                                                    |                               |                       |                                         |    |      |     | 一 拓    | ト祝图 👗 网络社          | 见图 17 设备很 |
|                                                                                                    | PN-IOL [PN-08IOL]             |                       | 设备概览                                    |    |      |     |        |                    |           |
|                                                                                                    |                               | _                     | ₩ 模块                                    | 机架 | 插槽   | 1地址 | Q 地址   | 类型                 | 订货号       |
| ] IOLink主站                                                                                                    |                               |                       | PN-IOL                                  | 0  | 0    |     |        | PN-08IOL           | PN-08IOL  |
| ※ 添加新设备                                                                                                    |                               |                       | Mail Mail Mail Mail Mail Mail Mail Mail | 0  | 0 X1 |     |        | PN-IOL             |           |
| 点 设备和网络                                                                                                    |                               |                       | PNPOutput pin 4_1                       | 0  | 1    |     | 1      | PNPOutput pin 4    |           |
| • 🚰 PLC_1 [CPU 1211C DC/DC/DC] 🛛 🗹 🥘                                                                                                    |                               |                       | LATCOS IOL 0808 1                       | 0  | 2    | 68  | 64     | LATCOS IOL 0808    |           |
| □Y 设备组态                                                                                                    |                               | E 1                   | IOL VO 01/01 byte 1                     | 0  | 3    | 69  | 65     | IOL I/O 01/01 byte |           |
| Q 在线和诊断                                                                                                    |                               |                       | ✓ 端□美闭 4                                | 0  | 4    |     |        | 端口差闭               |           |
| 最 程序块     日     日     日     年     日     中     日     日      日      日 |                               |                       | ✓ 端口关闭 5                                | 0  | 5    |     |        | 端口关闭               |           |
| ▶ 3 工艺対象                                                                                                    |                               |                       | ☑ 端口美田 6                                | 0  | 6    |     |        | 端口关闭               |           |
| • 分部源文件                                                                                                    |                               |                       | 2 油口美沢 7                                | 0  | 7    |     |        | 渡口美田               |           |
| ▶ 🚂 PLC 变量 🛛 🗧                                                                                                    |                               | DP-NORM               | → 端田美祖 8                                | 0  | 8    |     |        | 端口关闭               |           |
| ▶ 🔄 PLC 数据类型                                                                                                    |                               |                       | Input pin 2.1                           | 0  |      | 1   |        | Input pin 2        |           |
| ▶ 🔜 监控与强制表                                                                                                    |                               |                       | input pin 2_1                           | 0  | 2    | - N |        | mpar par z         |           |
| ・ 国 在线备份                                                                                                    |                               |                       |                                         |    |      |     |        |                    |           |
| Traces                                                                                                    |                               |                       |                                         |    |      |     |        |                    |           |
| ▶ □ 设备代理数据                                                                                                    |                               |                       |                                         |    |      |     |        |                    |           |
| 1 程度信息                                                                                                    |                               |                       |                                         |    |      |     |        |                    |           |
| 1 月に採取文本利率                                                                                                    |                               |                       |                                         |    |      |     |        |                    |           |
|                                                                                                    |                               |                       |                                         |    |      |     |        |                    |           |
|                                                                                                    |                               |                       |                                         |    |      |     |        |                    |           |
| 1 主众相信为 3                                                                                                    |                               |                       |                                         |    |      |     |        |                    |           |
|                                                                                                    |                               |                       |                                         |    |      |     |        |                    |           |
|                                                                                                    |                               | 5                     |                                         |    |      |     |        |                    |           |
|                                                                                                    |                               |                       |                                         |    |      |     |        |                    |           |
|                                                                                                    |                               | -                     |                                         |    |      |     |        |                    |           |
|                                                                                                    |                               |                       |                                         |    |      |     |        |                    |           |
|                                                                                                    |                               |                       |                                         |    |      |     |        |                    |           |
| LA 服本控制接口                                                                                                    |                               |                       |                                         |    |      |     |        |                    |           |
| 1 任我切问                                                                                                    |                               |                       |                                         |    |      |     |        |                    |           |
| 1 亚示地播援口                                                                                                    |                               |                       |                                         |    |      |     |        |                    |           |
| COM [KS232/PPI 多主站隔栏电缆] M                                                                                                    |                               |                       |                                         |    |      |     |        |                    |           |
| <ul> <li>Intel(R) 82574L Gigabit Network C</li> </ul>                                                                                                    |                               |                       |                                         |    |      |     |        |                    |           |
| 董?更新可访问的设备                                                                                                    |                               |                       |                                         |    |      |     |        |                    |           |
| ➡ 显示更多信息                                                                                                    |                               |                       |                                         |    |      |     |        |                    |           |
| plc_1 [192.168.0.1]                                                                                                    | 1                             |                       |                                         |    |      |     |        |                    |           |
| 2 在线和诊断                                                                                                    | 1                             |                       |                                         |    |      |     |        |                    |           |
| Iaptop-2108cqqa (192.168.0                                                                                                    | 1                             |                       |                                         |    |      |     |        |                    |           |
| Impriol [192.168.0.2]                                                                                                    | 1                             |                       |                                         |    |      |     |        |                    |           |
| • 🛄 PC internal [本地] 🔛                                                                                                    | 1                             |                       |                                         |    |      |     |        |                    |           |
| PLCSIM [PN/IE]                                                                                                    | 1                             |                       |                                         |    |      |     |        |                    |           |
| 🖸 USB (S7USB) 🔚                                                                                                    | 1                             |                       |                                         |    |      |     |        |                    |           |
|                                                                                                    |                               |                       |                                         |    |      |     |        |                    |           |

a.单击 按钮, 之后单击"转至在线", 图标均为绿色即连接成功, 如下图所示。

#### 11、 主站参数配置

a. 打开"设备视图",在离线状态下,右击模块名称"PNPOutput pin 4\_1",单击"属性",如下图所示。

![](_page_39_Picture_3.jpeg)

b. 在属性页面, 单击"模块参数", 如下图所示。参数可以根据实际使用需要进行配置, 配置完成后, 重新 下载程序至 PLC 中, PLC 与模块需要重新上电。

清空保持功能设置方法: 以 0 端口 Pin 4 为例,在模块 PNPOutput pin 4\_1的参数页面,单击"输出安全 模式"右侧的单选框,进行设置选择,如下图所示。配置完成后,重新下载程序至 PLC 中, PLC 与模块需 要重新上电

| PNPOutpu                             | t pin 4_1 [PN | POutput j | pin 4] |         |    |  | 🧟 属性 | 1 信息 | 🔒 🗓 诊断 |   |
|--------------------------------------|---------------|-----------|--------|---------|----|--|------|------|--------|---|
| 常規                                   | 10 变量         | 系统常       | 数 3    | 文本      |    |  |      |      |        |   |
| <ul> <li>常規</li> <li>硬件由新</li> </ul> |               | 1         | 模块参    | 数       |    |  |      |      |        |   |
| 模块参数                                 |               |           | 输出     | 安全模式    |    |  |      |      |        |   |
| TO YOUR                              |               |           |        | 输出安全模式: | 保持 |  |      |      |        | - |
|                                      |               |           |        |         | 1  |  |      |      |        |   |
|                                      |               |           |        |         |    |  |      |      |        |   |
|                                      |               |           |        |         |    |  |      |      |        |   |
|                                      |               |           |        |         |    |  |      |      |        |   |
|                                      |               |           |        |         |    |  |      |      |        |   |
|                                      |               |           |        |         |    |  |      |      |        |   |
|                                      |               | -         |        |         |    |  |      |      |        |   |

#### 12、 从站 ISDU 参数配置

a. 在"设备视图"页面,在离线状态下,右击从站模块名称"LATCOS\_IOL\_0808",单击"属性",如下 图所示。

![](_page_40_Picture_3.jpeg)

| DLink主站 🕨 未分组的    | 的设备 → PN-IOL [PN-08IOL] |            |                          |    |      |     |            |                    |          | _ • • |
|-------------------|-------------------------|------------|--------------------------|----|------|-----|------------|--------------------|----------|-------|
|                   |                         |            |                          |    |      |     | 2 拓        | 扑视图 🔚 网络           | 视图 📑 i   | 设备视图  |
| PN-IOL [PN-08IOL] |                         | 设备概        | 览                        |    |      |     |            |                    |          |       |
|                   |                         | <u>^ *</u> | 模块                       | 机架 | 插槽   | 1地址 | Q 地址       | 类型                 | 订换号      |       |
|                   |                         |            | ▼ PN-IOL                 | 0  | 0    |     |            | PN-08IOL           | PN-08IOL |       |
| 0                 |                         |            | <ul> <li>网络接口</li> </ul> | 0  | 0 ×1 |     | -          | PN-IOL             |          |       |
| Phile             |                         |            | INFOUTPUT pin 4_1        | 0  | 1    | 68  | 1 64       | PNPOutput pin 4    |          |       |
|                   |                         | =          | IOL_I/O_01/01 byte_1     | 0  | 3    | 69  | 65         | IOL_I/O_01/01 byte |          |       |
| _                 |                         |            | 端口关闭_4                   | 0  | 4    |     |            | 端口关闭               |          |       |
|                   |                         |            | 端口关闭_5                   | 0  | 5    |     |            | 瑞口关闭               |          |       |
|                   | DP-NORM                 |            | 端口关闭_6                   | 0  | 6    | _   | _          | 端口关闭               |          |       |
| TCOS_IOL_0808_1   | [LATCOS_IOL_0808]       |            |                          |    |      |     | <u>s</u> , | 属性 14 信息 (         | 2 诊断     |       |
| 常規 10 变量          | 系统常数  文本                |            |                          |    |      |     |            |                    |          |       |
| 常规<br>硬件中断        | 模块参数                    |            |                          |    |      |     |            |                    |          |       |
| 模块参数              | lolink 轮询周期             |            |                          |    |      |     |            |                    |          |       |
| /0 地址             |                         |            |                          |    |      |     |            |                    |          |       |
|                   | Iolink 轮间周期             | 1: 自动识别    |                          |    |      |     |            |                    |          | •     |
|                   | 检验                      |            |                          |    |      |     |            |                    |          |       |
|                   |                         |            |                          |    |      |     |            |                    |          |       |
|                   | 检验模式                    | €: 兼容      |                          |    |      |     |            |                    |          | -     |
|                   | Vendor ID               | 0: 3       |                          |    |      |     |            |                    |          |       |
|                   | Vendor ID               | 1: 220     |                          |    |      |     |            |                    |          |       |
|                   | 设备 ID                   | 0: 0       |                          |    |      |     |            |                    |          |       |
|                   | 设备 ID                   | 1: 209     |                          |    |      |     |            |                    |          |       |
|                   | 设备 ID                   | 2: 208     |                          |    |      |     |            |                    |          |       |
|                   | • 序列号                   | a;         |                          |    |      |     |            |                    |          |       |
|                   | 输入反向                    |            |                          |    |      |     |            |                    |          |       |
|                   | 福八次円                    |            |                          |    |      |     |            |                    |          |       |
|                   | ISDU 索引 (10进制           | D: 64      |                          |    |      |     |            |                    |          |       |
|                   | ISDU 子索引 (10进制          | D: 0       |                          |    |      |     |            |                    |          |       |
|                   | ISDU 长度 (10进制           | D: 1       |                          |    |      |     |            |                    |          |       |
|                   | ISDU 数据 (16进制           | D: 00      |                          |    |      |     |            |                    |          |       |
|                   | 输入滤波(mS)                |            |                          |    |      |     |            |                    |          |       |
|                   | ISDU 索리 (10讲象           | D: 65      |                          |    |      |     |            |                    |          |       |
|                   | ISDU 子索引 (10讲a          | D: 0       |                          |    |      |     |            |                    |          |       |
|                   | ISDU 长度 (10讲象           | D: 1       |                          |    |      |     |            |                    |          |       |
|                   | ISDU 約据 (16讲册           | D: 00      |                          |    |      |     |            |                    |          |       |
|                   |                         |            |                          |    |      |     |            |                    |          | 2     |
|                   | 输出错误模式使能                |            |                          |    |      |     |            |                    |          |       |

b. 在"设备视图"页面,在离线状态下,右击从站模块名称"IOL\_I/O\_01/01 byte",单击"属性",如下图所示。

![](_page_41_Figure_2.jpeg)

c. 在属性页面,单击"模块参数",如下图所示。参数可以根据实际使用需要进行配置,配置完成后,重新 下载程序至 PLC 中, PLC 与模块需要重新上电。

#### 13、 功能验证

a. 展开左侧的项目导航,选择"监控与强制表",如下图所示。

|    | 项目树                                   |          |
|----|---------------------------------------|----------|
|    | 设备                                    | 1        |
|    | <u>ل</u> ا                            |          |
| dz |                                       |          |
|    | ▼ _] IOLink主站                         |          |
| T  | ■ 添加新设备                               |          |
| 钿  | L 设备和网络                               |          |
| 8  | PLC_1 [CPU 1211C DC/DC/DC]            | • •      |
|    | □11 设备组态                              |          |
|    | 见 在线和诊断                               |          |
|    | ▶ 🐷 程序块                               | •        |
|    | ▶ 📮 工艺对象                              |          |
|    | ▶ 圖 外部源文件                             |          |
|    | ▶ 🔄 PLC 变量                            | •        |
|    | e PLC 数据类型                            |          |
|    | 1 國 监控与强制表                            |          |
|    | ■ 添加新监控表                              |          |
|    | 13. 强制表                               |          |
|    | ▶ 🙀 在线备份                              |          |
|    | Traces                                |          |
|    | ▶ 🚆 设备代理数据                            |          |
|    | 三二 程序信息                               |          |
|    | ヨ PLC 报警文本列表                          |          |
|    | ▶ 🛄 本地模块                              |          |
|    | ▶ 🜆 分布式 ¥0                            | <b>~</b> |
|    | > 🔜 未分组的设备                            |          |
|    | ▶ 📷 安全设置                              |          |
|    | ▶ 評 跨设备功能                             |          |
|    | ▶ 📑 公共数据                              |          |
|    | ▶ 圓 文档设置                              |          |
|    | · · · · · · · · · · · · · · · · · · · |          |
|    | ▶ ▲ 版本控制接口                            |          |
|    |                                       |          |

b. 双击"添加新监控表",系统新增监控表,如下图所示。

|                                        | 6(0) (Applete)                                                                                                    |                       |                  |           | II. Commission                                            | 1.02 |    |      |         |
|----------------------------------------|----------------------------------------------------------------------------------------------------|-----------------------|------------------|-----------|-----------------------------------------------------------|------|----|------|---------|
|                                        | X ): (= :                                                                                                    |                       | 11133 💕 转至高线 🔐 [ |           | < 正次目中提案> </th <th>-10</th> <th></th> <th></th> <th></th> | -10  |    |      |         |
|                                        | U 🖣 IOLii                                                                                                    | ik王站 > PLC_1 [CPU 121 |                  | 強制表 • 监控表 |                                                           |      |    |      | _ • • × |
| 设备                                     |                                                                                                    |                       |                  |           |                                                           |      |    |      |         |
| 199                                    | III 🖈 🐠 1                                                                                                    | 1 1 10 1. 9. 9. 2     | 00,00            |           |                                                           |      |    |      |         |
|                                        |                                                                                                    | 名称 按加                 | 显示格式             | 监视值       | 修改值                                                       | 9    | 注释 | 安健注释 |         |
| ▼ □ IOLink主站                           |                                                                                                    |                       | 4)-              |           | 10.17.5.00                                                | 10   |    |      |         |
| ● 法thi€Fi0 &                           |                                                                                                    | taset.                |                  |           |                                                           |      |    |      |         |
| 10 A 10 A 10 A 10                      |                                                                                                    |                       |                  |           |                                                           |      |    |      |         |
| PLC 1 [CPU 1211C DC/DC/DC]             |                                                                                                    |                       |                  |           |                                                           |      |    |      |         |
| 11 设备组态                                |                                                                                                    |                       |                  |           |                                                           |      |    |      |         |
| 9. 在线和诊断                               |                                                                                                    |                       |                  |           |                                                           |      |    |      |         |
| ▶ 🔜 程序块                                | •                                                                                                    |                       |                  |           |                                                           |      |    |      |         |
| T艺对象                                   | -                                                                                                    |                       |                  |           |                                                           |      |    |      |         |
| 局 外部復文件                                |                                                                                                    |                       |                  |           |                                                           |      |    |      |         |
| ▶ 🔁 PLC 変量                             | •                                                                                                    |                       |                  |           |                                                           |      |    |      |         |
| ▶ Co PLC 約据类型                          | -                                                                                                    |                       |                  |           |                                                           |      |    |      |         |
| ▼ □□□□□□□□□□□□□□□□□□□□□□□□□□□□□□□□□□□□ | -                                                                                                    |                       |                  |           |                                                           |      |    |      |         |
| ◎ 添加新當控表                               | and the second second se |                       |                  |           |                                                           |      |    |      |         |
| 品 监控表_1                                |                                                                                                    |                       |                  |           |                                                           |      |    |      |         |
| <b>1</b> 3 强制表                         |                                                                                                    |                       |                  |           |                                                           |      |    |      |         |
| ▶ 1 在线备份                               |                                                                                                    |                       |                  |           |                                                           |      |    |      |         |
| Traces                                 | 100                                                                                                    |                       |                  |           |                                                           |      |    |      |         |
| ▶ 🔛 设备代理数据                             |                                                                                                    |                       |                  |           |                                                           |      |    |      |         |
| 11 程序信息                                | and the second                                                                                                    |                       |                  |           |                                                           |      |    |      |         |
| ■ PLC报警文本列表                            | 1000                                                                                                    |                       |                  |           |                                                           |      |    |      |         |
| • im 本地模块                              |                                                                                                    |                       |                  |           |                                                           |      |    |      |         |
| ▶ <b>□</b> 分布式 I/O                     |                                                                                                    |                       |                  |           |                                                           |      |    |      |         |
| ▶ 🔙 未分组的设备                             |                                                                                                    |                       |                  |           |                                                           |      |    |      |         |
| ▶ 50 安全设置                              |                                                                                                    |                       |                  |           |                                                           |      |    |      |         |
| ▶ 🔀 跨设备功能                              |                                                                                                    |                       |                  |           |                                                           |      |    |      |         |
| ▶ 3 公共数据                               |                                                                                                    |                       |                  |           |                                                           |      |    |      |         |
| <ul> <li>文档设置</li> </ul>               |                                                                                                    |                       |                  |           |                                                           |      |    |      |         |
| <ul> <li>通 语言和资源</li> </ul>            |                                                                                                    |                       |                  |           |                                                           |      |    |      |         |
| ▶ 🔽 新本控制接口                             |                                                                                                    |                       |                  |           |                                                           |      |    |      |         |

版本号 V1.00

c. 打开"设备视图", 查看设备概览中主站模块 PN-08IOL 的通道 Q 地址 (输出信号的通道地址) 和 | 地址 (输入信号的通道地址) ,

从站模块 IOL\_I/O\_01/01 byte\_1和 LATCOS\_IOL\_0808\_1 的通道 Q 地址 (输出信号的通道地址) 和 I 地址 (输入信号的通道地址) 。

例如:

PN-08IOL 模块的"Q 地址"为 1, "I 地址"为 1;

从站模块 LATCOS\_IOL\_0808\_1 的"Q 地址"为 64, "I 地址"为 68,

从站模块 IOL\_I/O\_01/01 byte\_1 的"Q 地址"为 65, "I 地址"为 69, 如下图所示。

| 2        | 模块                       | 机架 | 插槽   | 1地址 | Q 地址 | 类型                 | 订货号      |
|----------|--------------------------|----|------|-----|------|--------------------|----------|
| ~        | ▼ PN-IOL                 | 0  | 0    |     |      | PN-08IOL           | PN-08IOL |
| ~        | <ul> <li>网络接口</li> </ul> | 0  | 0 ×1 |     |      | PN-IOL             |          |
| <b>~</b> | PNPOutput pin 4_1        | 0  | 1    |     | 1    | PNPOutput pin 4    |          |
| <b>~</b> | LATCOS_IOL_0808_1        | 0  | 2    | 68  | 64   | LATCOS_IOL_0808    |          |
| <b>~</b> | IOL_1/0_01/01 byte_1     | 0  | 3    | 69  | 65   | IOL_I/O_01/01 byte |          |
| <b>~</b> | 端口关闭_4                   | 0  | 4    |     |      | 湍口关闭               |          |
| ~        | 端口关闭_5                   | 0  | 5    |     |      | 端口关闭               |          |
| ~        | 端口关闭_6                   | 0  | 6    |     |      | 端口关闭               |          |
| ~        | 端口关闭_7                   | 0  | 7    |     |      | 端口关闭               |          |
| ~        | 端口关闭_8                   | 0  | 8    |     |      | 端口关闭               |          |
| ~        | Input pin 2_1            | 0  | 9    | 1   |      | Input pin 2        |          |

主站模块 PN-08IOL 的 IB1 表示 0~7 的 Pin2 输入信号监视值,Q1.0 表示 0 的 Pin4 的输出信号。

d. 在监控表的地址单元格填写输入输出通道地址,按"回车键",全部填写完毕后,单击 警按钮,对数据进行监控,如下图所示。

| OLink3                | Link主站 > PLC_1 [CPU 1211C DODODC] > 监控与强制表 > 监控表_1 |       |      |       |     |   |    |      | _ • • • • |
|-----------------------|----------------------------------------------------|-------|------|-------|-----|---|----|------|-----------|
| # # # B & 9, % # P ** |                                                    |       |      |       |     |   |    |      |           |
| i                     | 名称                                                 | 地址    | 显示格式 | 监视值   | 修改值 | 4 | 注释 | 变量注释 |           |
|                       |                                                    | %IB1  | 十六进制 | 16#00 |     |   |    |      |           |
|                       |                                                    | %Q1.0 | 布尔型  | FALSE |     |   |    |      |           |
|                       |                                                    | %IB68 | 十六进制 | 16#00 |     |   |    |      |           |
|                       |                                                    | %QB64 | 十六进制 | 16#00 |     |   |    |      |           |
| 5                     |                                                    | %B69  | 十六进制 | 16#00 |     |   |    |      |           |
| 5                     |                                                    | %QB65 | 十六进制 | 16#00 |     |   |    |      |           |
| 7                     |                                                    | ~新增>  |      |       |     |   |    |      |           |
|                       |                                                    |       |      |       |     |   |    |      |           |

e. 以配置 IOL0808P-HUB 前 8 个通道为输入, 后 8 个通道为输出为例, IB68 表示从站模块 0~3 的输

入信号值, QB64 表示从站模块 4~7 的输出信号值。在 QB64 的"修改值"单元格输入"FF", 单击 按钮写入, 看到从站模块 4~7 的 8 个通道指示灯亮起, 如下图所示。

| i  | 名称 | 地址    | 显示格式 | 监视值     | 修改值   | 9 | 注释 |
|----|----|-------|------|---------|-------|---|----|
|    |    | %iB1  | 十六进制 | 16#00   |       |   |    |
|    |    | %Q1.0 | 布尔型  | FALSE   |       |   |    |
|    |    | %IB68 | 十六进制 | 16#00   |       |   |    |
|    |    | %Q864 | 十六进制 | ▼ 16#00 | 16#FF |   |    |
| 2  |    | %IB69 | 十六进制 | 16#00   |       |   |    |
| 10 |    | %QB65 | 十六进制 | 16#00   |       |   |    |
|    |    | <新増>  |      |         |       |   |    |
|    |    |       |      |         |       |   |    |
|    |    |       |      |         |       |   |    |
|    |    |       |      |         |       |   |    |

f. 当从站模块 0 输入有效电压时,可以在 IB68 中监视到输入值"16#03"即为"2#0000 0011",如下 图所示。

| IOLink主站 → PLC_ | 1 [CPU 1211C DC/D | C/DC] → 监控与强 | 制表 > 监控表_1  |       |     |    |      | _ @ = X |
|-----------------|-------------------|--------------|-------------|-------|-----|----|------|---------|
| # # # 10 Lo     | 9. 2. 2 m         | 2            |             |       |     |    |      |         |
| i 名称            | 地址                | 显示格式         | 监视值         | 修改值   | 4   | 注释 | 变量注释 |         |
| 1               | %IB1              | 十六进制         | 16#00       |       |     |    |      |         |
| 2               | %Q1.0             | 布尔型          | FALSE       |       |     |    |      |         |
| 3               | %IB68             | 二进制          | 2#0000_0011 |       |     |    |      |         |
| 4               | %QB64             | 十六进制         | 16#00       | 16#FF | M . |    |      |         |
| 5               | %IB69             | 十六进制         | 16#00       |       |     |    |      |         |
| 6               | %QB65             | 十六进制         | 16#00       |       |     |    |      |         |
| 7               | ~新增>              |              |             |       |     |    |      |         |
|                 |                   |              |             |       |     |    |      |         |
|                 |                   |              |             |       |     |    |      |         |
|                 |                   |              |             |       |     |    |      |         |
|                 |                   |              |             |       |     |    |      |         |

### 9.1 附录 A

STORM67 系列 PROFINET 主站配置文件中已定义不同字节输入过程数据长度、输出过程数据长度以及输入输出组合过程数据长度的模块,列举如下表所示:

| 名称                 | 描述                            |
|--------------------|-------------------------------|
| IOL_I_01 Byte      | 输入过程数据长度 1 字节                 |
| IOL_I_02 Byte      | 输入过程数据长度 2 字节                 |
| IOL_I_04 Byte      | 输入过程数据长度 4 字节                 |
| IOL_I_06 Byte      | 输入过程数据长度 6 字节                 |
| IOL_I_08 Byte      | 输入过程数据长度 8 字节                 |
| IOL_I_10 Byte      | 输入过程数据长度 10 字节                |
| IOL_I_16 Byte      | 输入过程数据长度 16 字节                |
| IOL_I_24 Byte      | 输入过程数据长度 24 字节                |
| IOL_I_32 Byte      | 输入过程数据长度 32 字节                |
| IOL_O_01 Byte      | 输出过程数据长度 1 字节                 |
| IOL_O_02 Byte      | 输出过程数据长度 2 字节                 |
| IOL_O_04 Byte      | 输出过程数据长度 4 字节                 |
| IOL_O_06 Byte      | 输出过程数据长度 6 字节                 |
| IOL_O_08 Byte      | 输出过程数据长度 8 字节                 |
| IOL_O_10 Byte      | 输出过程数据长度 10 字节                |
| IOL_O_16 Byte      | 输出过程数据长度 16 字节                |
| IOL_O_24 Byte      | 输出过程数据长度 24 字节                |
| IOL_O_32 Byte      | 输出过程数据长度 32 字节                |
| IOL_I/O_01/01 Byte | 输入过程数据长度 1 字节、输出过程数据长度 1 字节   |
| IOL_I/O_02/02 Byte | 输入过程数据长度 2 字节、输出过程数据长度 2 字节   |
| IOL_I/O_02/04 Byte | 输入过程数据长度 2 字节、输出过程数据长度 4 字节   |
| IOL_I/O_02/08 Byte | 输入过程数据长度 2 字节、输出过程数据长度 8 字节   |
| IOL_I/O_04/02 Byte | 输入过程数据长度 4 字节、输出过程数据长度 2 字节   |
| IOL_I/O_04/04 Byte | 输入过程数据长度 4 字节、输出过程数据长度 4 字节   |
| IOL_I/O_04/08 Byte | 输入过程数据长度 4 字节、输出过程数据长度 8 字节   |
| IOL_I/O_04/32 Byte | 输入过程数据长度 4 字节、输出过程数据长度 32 字节  |
| IOL_I/O_08/02 Byte | 输入过程数据长度 8 字节、输出过程数据长度 2 字节   |
| IOL_I/O_08/04 Byte | 输入过程数据长度 8 字节、输出过程数据长度 4 字节   |
| IOL_I/O_08/08 Byte | 输入过程数据长度 8 字节、输出过程数据长度 8 字节   |
| IOL_I/O_16/16 Byte | 输入过程数据长度 16 字节、输出过程数据长度 16 字节 |
| IOL_I/O_24/24 Byte | 输入过程数据长度 24 字节、输出过程数据长度 24 字节 |
| IOL_I/O_32/04 Byte | 输入过程数据长度 32 字节、输出过程数据长度 4 字节  |
| IOL_I/O_32/32 Byte | 输入过程数据长度 32 字节、输出过程数据长度 32 字节 |

![](_page_46_Picture_1.jpeg)

![](_page_46_Picture_2.jpeg)

![](_page_46_Picture_3.jpeg)

Copyright © 2023Wuxi Latcos Automation Technology, Inc. All rights reserved. 无锡凌科自动化技术有限公司 www.latcos.cn 公司电话: 0510-85888030